# Epson Stylus\* SX44OW/SX445W/NX430

# **EN** Basic Operation Guide

- for use without a computer -

Pamatdarbības rokasgrāmata

- lietošanai bez datora -

# LT Pagrindinių funkcijų vadovas

- naudojimui be kompiuterio -

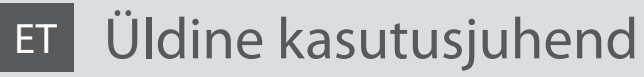

- kasutamine ilma arvutita -

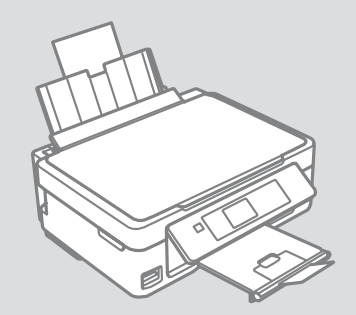

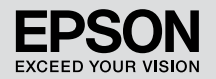

Getting More Information (Introduction of Online Manuals) Kā iegūt vairāk informācijas (tiešsaistes rokasgrāmatu apraksts) Papildoma informacija (įžanga į internetinius vadovus) Lisateabe hankimine (veebijuhendite sissejuhatus)

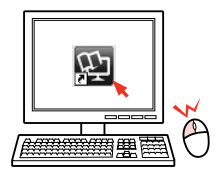

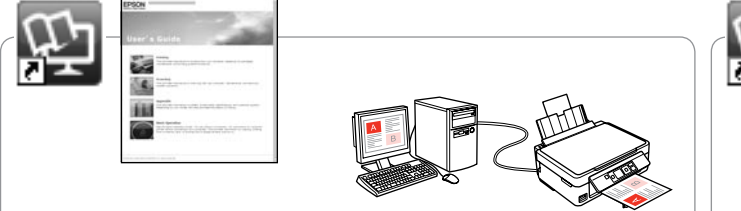

For troubleshooting information and instructions on how to print or scan from a computer, see the online User's Guide.

Lai uzzinātu vairāk par problēmu novēršanu, drukāšanu vai skenēšanu no datora, skatiet tiešsaistes dokumentu Lietotāja rokasgrāmata.

Trikčių šalinimo informacija ir nurodymai, kaip spausdinti arba nuskaityti iš kompiuterio, pateikiami internetiniame dokumente Vartotojo vadovas.

Törketuvastusteabe ja arvutist printimise või skannimise kohta suuniste saamiseks vt elektroonilist Kasutusjuhend.

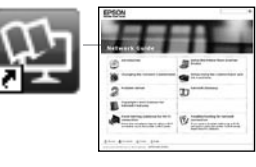

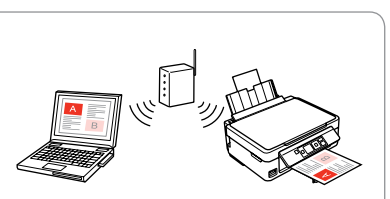

For information on network setup and network troubleshooting, see the online Network Guide (network-compatible models only).

Lai uzzinātu vairāk par tīkla iestatīšanu un problēmu novēršanu, skatiet tiešsaistes dokumentu Tikla vednis (tikai modeļiem, kurus paredzēts izmantot tīklā).

Norėdami gauti daugiau informacijos apie tinklo sąranką ir trikčių šalinimą, žr. internetinį dokumentą Tinklo vadovas (taikoma tik modeliams, kuriuos galima jungti į tinklą).

Võrgu seadistamise ja võrgu tõrketuvastuse kohta teabe saamiseks vt palun elektroonilist Võrgujuhend (ainult võrguga ühilduvad mudelid).

### EN Contents

| About This Guide                 | 5  |
|----------------------------------|----|
| Important Safety Instructions    | 6  |
| Guide to Control Panel           | 8  |
| Using the LCD Screen             | 10 |
| Adjusting the Angle of the Panel | 12 |
| Power Saving Function            | 12 |

#### Handling Media and Originals

| Selecting Paper1        | 14 |
|-------------------------|----|
| Loading Paper1          | 16 |
| Inserting a Memory Card | 18 |
| Placing Originals       | 20 |

#### Copy and Scan Mode

| Copying Documents            | 22 |
|------------------------------|----|
| Copy/Restore Photos          |    |
| Scanning to a Memory Card    |    |
| Scanning to a Computer       |    |
| Copy and Scan Mode Menu List |    |

#### **Print Photos Mode**

| Printing Photos             |
|-----------------------------|
| Printing in Various Layouts |
| Print Photos Mode Menu List |

#### Setup Mode (Maintenance)

| Checking the Ink Cartridge Status | 40 |
|-----------------------------------|----|
| Checking/Cleaning the Print Head  | 42 |
| Aligning the Print Head           |    |
| Setup Mode Menu List              |    |

#### Solving Problems

| Error Mossagos                | 50 |
|-------------------------------|----|
| LITOI Messages                |    |
| Ink Precautions               | 54 |
| Replacing Ink Cartridges      |    |
| Paper Jam                     |    |
| Print Quality/Layout Problems | 60 |
| Contacting Epson Support      |    |
| Copyright Notice              | 65 |
|                               |    |

### LV Satura rādītājs

| Par šo rokasgrāmatu            | 5  |
|--------------------------------|----|
| Svarīgas drošības instrukcijas | 6  |
| Kontroles paneļa rokasgrāmata  | 8  |
| LCD ekrāna izmantošana         | 10 |
| Paneļa leņķa pielāgošana       | 12 |
| Enerģijas taupīšanas funkcija  | 12 |

#### Darbs ar oriģināliem un virtuālajiem failiem

| Papīra izvēle14              |
|------------------------------|
| Papīra ievietošana16         |
| Atmiņas kartes ievietošana18 |
| Oriģinālu novietošana20      |

#### Režīmi Copy un Scan

| Dokumentu kopēšana                   | 22 |
|--------------------------------------|----|
| Kopēt/atjaunot fotoattēlus           | 24 |
| Skenēšana atminas kartē              | 26 |
| Śkenēšana uz datoru                  |    |
| Režīmu Copy un Scan izvēļņu saraksts |    |

#### Print Photos režīms

| Fotoattēlu drukāšana                 | 32 |
|--------------------------------------|----|
| Drukāšana dažādos izkārtojumos       |    |
| Režīma Print Photos izvēļņu saraksts |    |

#### Setup režīms (Apkope)

| Tintes kasetnes statusa pārbaude40  | 0 |
|-------------------------------------|---|
| Drukas galviņas pārbaude/tīrīšana42 | 2 |
| Drukas galviņas nolīdzināšana       | 4 |
| Režīma Setup izvēļņu saraksts       | 6 |

#### Problēmu risināšana

| Klūdu pazinojumi                        |    |
|-----------------------------------------|----|
| Drošības pasākumi darbojoties ar tinti  |    |
| Tintes kasetnu maina                    |    |
| lestrēdzis papīrs                       |    |
| Drukas kvalitātes/izkārtojuma problēmas | 60 |
| Sazināšanas ar Epson servisu            |    |
| Autortiesību zīme                       | 65 |
|                                         |    |

### LT Turinys

| Apie šį vadova                      | 5  |
|-------------------------------------|----|
| Svarbios saugos instrukcijos        | 6  |
| Valdymo skydelio vadovas            |    |
| Skystyjų kristalų ekrano naudojimas | 10 |
| Skydelio kampo reguliavimas         |    |
| Energijos taupymo funkcija          |    |

#### Darbas su spausdinimo medžiaga ir originalais

| Popieriaus pasirinkimas     | 14 |
|-----------------------------|----|
| Popieriaus įdėjimas         | 16 |
| Atminties kortelės įdėjimas | 18 |
| Originalu idėlimas          | 20 |
| 5 ,                         |    |

#### Režimas Copy ir Scan

| Dokumenty kopijavimas               | .22 |
|-------------------------------------|-----|
| Kopijuoti / atkurti nuotraukas      | .24 |
| Nuskaitymas i atminties kortele     | .26 |
| Skanavimas i kompiuteri             | 27  |
| Bežimas Copy ir Scan, menių sarašas | .28 |

#### **Režimas Print Photos**

| Nuotraukų spausdinimas             | 2 |
|------------------------------------|---|
| Spausdinimas įvairiais išdėstymais | ŧ |
| Režimas Print Photos Meniu sąrašas | ó |

#### Setup režimas (priežiūra)

| Rašalo kasetės būsenos tikrinimas          | 40 |
|--------------------------------------------|----|
| Spausdinimo galvutės tikrinimas ir valymas |    |
| Spausdinimo galvutės išlygiavimas          |    |
| Režimas Setup Meniu sąrašas                |    |

#### Problemų sprendimas

| Klaidu pranešimai                               |    |
|-------------------------------------------------|----|
| Ispėjimai dėl rašalo                            |    |
| Rašalo kasečių keitimas                         |    |
| Popieriaus strigtis                             |    |
| Spausdinimo kokybės / išdėstymo problemos       | 60 |
| Kreipimasis į "Epson" techninės pagalbos skyrių | 64 |
| Autoriaus teisių pranešimas                     | 65 |
|                                                 |    |

### ET Sisukord

| Juhendi ülevaade                        |    |
|-----------------------------------------|----|
| Oluline ohutusteave                     | 6  |
| Juhtpaneeli ülevaade                    |    |
| LCD-ekraani kasutamine                  | 10 |
| Juhtpaneeli kaldenurga muutmine         | 12 |
| Energiasäästufunktsioon                 | 12 |
| Kandiate ia originaalide haldamine      |    |
| Paheri valimine                         | 14 |
| Paberi laadimine                        |    |
| Mälukaardi naigaldamine                 | 18 |
| Originaalide paigutamine                |    |
|                                         |    |
| Režiimid Copy ja Scan                   |    |
| Dokumentide kopeerimine                 |    |
| Kopeeri/taasta fotod                    | 24 |
| Mälukaardile skannimine                 |    |
| Arvutisse skannimine                    | 27 |
| Režiimide Copy ja Scan menüü loend      |    |
| Režiim Print Photos                     |    |
| Eotode printimine                       | 32 |
| Printimine erineva paigutusega          | 34 |
| Režiimi Print Photos menüüloend         |    |
|                                         |    |
| Reziim Setup (Hooldus)                  |    |
| Indikassettide seisukorra kontrollimine |    |
| Prindipea kontrollimine/puhastamine     |    |
| Prindipea joondamine                    |    |
| Reziimi Setup menuuloend                | 46 |
| Probleemide lahendamine                 |    |
| Veateated                               |    |
| Tindiga seotud ettevaatusabinõud        |    |
| Tindikassettide vahetamine              |    |
| Paberiummistus                          |    |
| Prindikvaliteedi/paigutuse probleemid   | 60 |
| Võtke ühendust Epsoni klienditoega      |    |
| Autoriõiguste teave                     | 65 |
|                                         |    |
|                                         |    |

About This Guide Par šo rokasgrāmatu Apie šį vadovą Juhendi ülevaade

Follow these guidelines as you read your instructions: Lasot instrukcijas, sekojiet šīm vadlīnijām: Skaitydami instrukcijas laikykitės šių nurodymų: Juhendiga tutvumisel on abiks järgmised selgitused:

|                                                                                                  | 0                                                                                      | $\otimes$                                                                                   | Ø                                                                                            |                                                                          |
|--------------------------------------------------------------------------------------------------|----------------------------------------------------------------------------------------|---------------------------------------------------------------------------------------------|----------------------------------------------------------------------------------------------|--------------------------------------------------------------------------|
| Warning:<br>Warnings must be followed<br>carefully to avoid bodily injury.                       | Caution:<br>Cautions must be observed<br>to avoid damage to your<br>equipment.         | Must be observed to avoid<br>bodily injury and damage to<br>your equipment.                 | Note:<br>Notes contain important<br>information and hints for using<br>the printer.          | Indicates a page number where<br>additional information can be<br>found. |
| Brīdinājums:<br>Rūpīgi sekojiet šiem<br>brīdinājumiem, lai izvairītos no<br>ievainojumu gūšanas. | Uzmanību:<br>Ievērojiet šos noteikumus,<br>Iai izvairītos no aprīkojuma<br>bojājumiem. | Jāievēro, lai izvairītos no<br>ievainojumu gūšanas un<br>aprīkojuma bojājumiem.             | Piezīme:<br>Piezīmēs norādīta svarīga<br>informācija un padomi printera<br>izmantošanai.     | Norāda lappuses numuru, kurā<br>var atrast papildu informāciju.          |
| Įspėjimas:<br>Siekiant išvengti sužalojimų<br>reikia rūpestingai laikytis<br>įspėjimų.           | Perspėjimas:<br>Norint išvengti įrangos<br>sugadinimo reikia laikytis<br>perspėjimų.   | Reikia laikytis, norint išvengti<br>sužalojimų ir įrangos<br>sugadinimo.                    | Pastaba:<br>Pastabose yra svarbi informacija<br>ir patarimai apie spausdintuvo<br>naudojimą. | Nurodo puslapį, kuriame galite<br>rasti papildomos informacijos.         |
| Hoiatus.<br>Hoiatusi tuleb hoolega järgida, et<br>vältida kehavigastusi.                         | Tähelepanu.<br>Tähelepanunõudeid tuleb täita,<br>et vältida seadme kahjustusi.         | Selle märgiga tähistatud nõuete<br>täitmisel väldite kehavigastusi ja<br>seadme kahjustusi. | Märkus.<br>Märkustes on kirjas oluline teave<br>ja juhised printeri kasutamiseks.            | Viitab lisateavet sisaldava<br>lehekülje numbrile.                       |

Important Safety Instructions Svarīgas drošības instrukcijas Svarbios saugos instrukcijos Oluline ohutusteave

|                                                                                                    |                                                                                                    | 220-240V<br>220-<br>240V<br>240V                                      |                                                                                                  |                                                                |                                                                                  |                                                                                          |
|----------------------------------------------------------------------------------------------------|----------------------------------------------------------------------------------------------------|-----------------------------------------------------------------------|--------------------------------------------------------------------------------------------------|----------------------------------------------------------------|----------------------------------------------------------------------------------|------------------------------------------------------------------------------------------|
| Use only the power cord<br>that comes with the<br>printer. Use of another<br>cord may cause fire or<br>shock. Do not use the cord<br>with any other equipment.                                                      | Place the printer near<br>a wall outlet where the<br>power cord can be easily<br>unplugged.                     | Use only the type of<br>power source indicated on<br>the printer.     | Make sure the power cord<br>meets all relevant local<br>safety standards.                        | Do not let the power<br>cord become damaged<br>or frayed.      | Keep the printer away<br>from direct sunlight or<br>strong light.                | Do not open the scanner<br>unit while copying,<br>printing, or scanning.                 |
| Izmantojiet tikai to<br>barošanas kabeli,<br>kas iekļauts printera<br>komplektācijā. Cita kabeļa<br>izmantošana var izraisīt<br>ugunsgrēku vai elektrības<br>triecienu. Neizmantojiet<br>kabeli ar citu aprīkojumu. | Novietojiet printeri sienas<br>kontaktligzdas tuvumā,<br>kur barošanas kabeli var<br>viegli atvienot.           | Izmantojiet tikai uz<br>printera norādīto<br>barošanas avota tipu.    | Pārliecinieties, ka<br>barošanas kabelis atbilst<br>visiem vietējie drošības<br>standartiem.     | Nepieļaujiet barošanas<br>kabeļa bojājumus vai<br>nodilumu.    | Nenovietojiet printeri<br>tiešos saules staros vai<br>stipri apgaismotās vietās. | Kopēšanas, drukāšanas vai<br>skenēšanas laikā neveriet<br>vaļā skenera bloku.            |
| Naudokite tik maitinimo<br>laidą, pateikiamą su<br>spausdintuvu. Naudojant<br>kitą laidą galimas gaisras<br>arba elektros smūgis.<br>Nenaudokite laido su jokia<br>kita įranga.                                     | Statykite spausdintuvą<br>netoli maitinimo lizdo, iš<br>kurio būtų galima lengvai<br>ištraukti maitinimo laidą. | Naudokite tik ant<br>spausdintuvo nurodyto<br>tipo maitinimo šaltinį. | Įsitikinkite, kad maitinimo<br>laidas atitinka visus<br>taikomus vietinius saugos<br>standartus. | Saugokite maitinimo<br>laidą nuo pažeidimų ar<br>nusidėvėjimo. | Saugokite spausdintuvą<br>nuo tiesioginės saulės<br>arba stiprios šviesos.       | Neatidarykite nuskaitymo<br>prietaiso kopijuodami,<br>spausdindami arba<br>nuskaitydami. |
| Kasutage ainult<br>printeriga kaasasolevat<br>toitejuhet. Mõne muu<br>juhtme kasutamisel<br>kaasneb tulekahju- või<br>elektrilöögioht. Ärge<br>kasutage seda juhet mõne<br>muu seadmega.                            | Paigutage printer<br>seinakontakti lähedale,<br>et toitejuhet oleks lihtne<br>eemaldada.                        | Kasutage ainult printeril<br>märgitud vooluallika<br>tüüpi.           | Veenduge, et toitejuhe<br>vastab kõigile ette<br>nähtud kohalikele<br>ohutusnõuetele.            | Jälgige, et toitejuhe ei ole<br>kahjustatud ega kulunud.       | Kaitske printerit otsese<br>päikesevalguse ning<br>tugeva valguse eest.          | Ärge avage kopeerimise,<br>printimise ega skannimise<br>ajal skannerit.                  |

| Do not use aerosol products<br>that contain flammable<br>gases inside or around<br>the printer. Doing so may<br>cause fire.                     | Except as specifically<br>explained in your<br>documentation, do not<br>attempt to service the<br>printer yourself. | Keep ink cartridges out of the reach of children.                    | If ink gets on your skin, wash the area<br>thoroughly with soap and water. If ink gets<br>into your eyes, flush them immediately<br>with water. If discomfort or vision problems<br>continue after a thorough flushing, see a<br>doctor immediately. If ink gets into your<br>mouth, spit it out immediately and see a<br>doctor right away.                                  | Do not shake the ink<br>cartridges too vigorously;<br>otherwise ink may leak from<br>the cartridge.    | If you remove an ink cartridge<br>for later use, protect the ink<br>supply area from dirt and<br>dust and store it in the same<br>environment as the printer. Do<br>not touch the ink supply port<br>or surrounding area.                            |
|----------------------------------------------------------------------------------------------------|----------------------------------------------------------------------------------------------------|----------------------------------------------------------------------|----------------------------------------------------------------------------------------------------|----------------------------------------------------------------------------------------------------|----------------------------------------------------------------------------------------------------|
| Printerī vai tā tuvumā<br>nelietojiet aerosola tipa<br>produktus, kas satur viegli<br>uzliesmojošas gāzes. Tas var<br>izraisīt ugunsgrēku.      | Izņemot gadījumus, kas<br>aprakstīti dokumentācijā,<br>nemēģiniet veikt sava<br>printera apkopi.                    | Glabājiet tintes kasetnes<br>bērniem nepieejamā vietā.               | Ja tinte nokļūst uz ādas, rūpīgi nomazgājiet<br>šo vietu ar ziepēm un ūdeni. Ja tinte iekļūst<br>acīs, nekavējoties izskalojiet tās ar ūdeni. Ja<br>pēc rūpīgas acu skalošanas vēl joprojām jūtat<br>diskomfortu vai jums ir redzes problēmas,<br>nekavējoties vērsieties pie ārsta. Ja tinte<br>nokļūst mutē, nekavējoties to izspļaujiet un<br>uzreiz vērsieties pie ārsta. | Nekratiet tintes kasetnes<br>pārāk enerģiski, citādi no<br>tām var izdalīties tinte.                   | Ja izņemat ārā tintes kasetni<br>vēlākai lietošanai, aizsargājiet<br>tintes izplūdes vietu no<br>netīrumiem un putekļiem un<br>uzglabājiet to tādā pašā vidē,<br>kā printeri. Neaiztieciet tintes<br>izplūdes portu vai tās tuvumā<br>esošo laukumu. |
| Nenaudokite spausdintuvo<br>viduje ar netoli jo aerozolių,<br>kuriuose yra degių dujų. Dėl<br>to gali kilti gaisras.                            | Jei kitaip nenurodyta<br>dokumentacijoje,<br>nebandykite patys atlikti<br>techninės spausdintuvo<br>priežiūros.     | Spausdintuvo kasetes<br>laikykite vaikams<br>nepasiekiamoje vietoje. | Jei rašalo pateko ant odos, gerai nuplaukite<br>tą vietą vandeniu su muilu. Jei rašalo pateko<br>į akis, nedelsdami praplaukite jas vandeniu.<br>Jei gerai praplovę jaučiate dirginimą ar<br>sutrinka regėjimas, nedelsdami kreipkitės į<br>gydytoją. Jei rašalo pateko į burną, nedelsiant<br>jį išspjaukite ir kreipkitės į gydytoją.                                       | Nepurtykite rašalo kasečių<br>per stipriai, nes rašalas gali<br>išbėgti iš kasetės.                    | Jei išimate rašalo kasetę<br>vėlesniam naudojimui,<br>saugokite rašalo tiekimo sritį<br>nuo purvo ir dulkių bei laikykite<br>ją toje pačioje aplinkoje kaip ir<br>spausdintuvą. Nelieskite rašalo<br>tiekimo prievado ar aplinkinių<br>sričių.       |
| Ärge pihustage printerisse<br>ega selle ümbrusesse<br>aerosooltooteid, mis<br>sisaldavad kergsüttivaid<br>gaase. Nii võib tulekahju<br>tekkida. | Tehke ise ainult neid<br>hooldustoiminguid, mida<br>on juhendis üksikasjalikult<br>selgitatud.                      | Hoidke tindikassetid laste<br>käeulatusest eemal.                    | Kui tint sattub nahale, peske see põhjalikult<br>seebi ja veega maha. Kui tint sattub silma,<br>peske silma viivitamatult rohke veega.<br>Ebamugavustunde või nägemisprobleemide<br>püsimisel ka pärast põhjalikku loputamist<br>pöörduge viivitamatult arsti poole. Kui tint<br>satub suhu, sülitage see kohe välja ning<br>pöörduge viivitamatult arsti poole.              | Ärge raputage tindikassette<br>liiga tugevalt; vastasel juhul<br>võib tint kassetist välja<br>lekkida. | Kui hoiate tindikasseti<br>hilisemaks kasutamiseks alles,<br>jälgige, et tindidüüside ala<br>oleks puhas ja tolmuvaba,<br>hoidke kassetti printeriga<br>samades tingimustes. Årge<br>puudutage tindidüüse ega<br>nende ümbrust.                      |

Guide to Control Panel Kontroles paneļa rokasgrāmata Valdymo skydelio vadovas Juhtpaneeli ülevaade

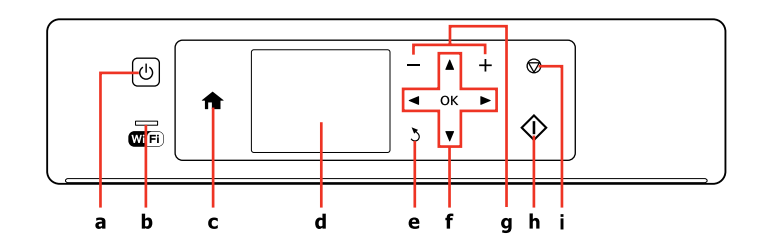

| а                                 | b                                                                                                | с                                                                                 | d                                                                |  |
|-----------------------------------|--------------------------------------------------------------------------------------------------|-----------------------------------------------------------------------------------|------------------------------------------------------------------|--|
| Ċ                                 | Wifi                                                                                             | A                                                                                 | -                                                                |  |
| Turns on/off printer.             | Shows the Wi-Fi status. For more details, see the online Network Guide.                          | Returns to the top menu. When on the top menu, switches between modes.            | Displays a preview of the selected images, or displays settings. |  |
| leslēdz/izslēdz printeri.         | Parāda Wi-Fi statusu. Vairāk informācijas<br>skatiet tiešsaistes dokumentā Tīkla vednis.         | Atgriežas uz augšējo izvēlni. Atrodoties<br>sākotnējā izvēlnē, pārslēdz režīmus.  | Parāda izvēlēto attēlu priekšskatījumu vai<br>iestatījumus.      |  |
| ljungia ir išjungia spausdintuvą. | Rodo "Wi-Fi" būseną. Dėl papildomos<br>informacijos žr. internetinį dokumentą<br>Tinklo vadovas. | Grįžta į viršutinį meniu. Kai pasirinktas<br>viršutinis meniu, perjungia režimus. | Atidaro pasirinktų vaizdų peržiūrą arba<br>parodo nustatymus.    |  |
| Printeri sisse-/väljalülitamine.  | Näitab Wi-Fi olekut. Lisateabe saamiseks<br>vt elektroonilist Võrgujuhend.                       | Peamenüüsse naasmine. Menüü alguses olles vahetab erinevaid režiime.              | Valitud piltide eelvaate või sätete<br>kuvamine.                 |  |

Control panel design varies by area.

Kontroles paneļa dizains atšķiras atkarībā no iegādes vietas.

Valdymo skydelis skirtinguose regionuose skiriasi.

Juhtpaneeli välimus võib piirkonniti erineda.

| e                                               | f                                              | g                                          | h                                  | i                                                                                   |
|-------------------------------------------------|------------------------------------------------|--------------------------------------------|------------------------------------|-------------------------------------------------------------------------------------|
| 2                                               | <b>⊲</b> , <b>▲</b> , <b>▶</b> , <b>▼</b> , OK | +,-                                        | $\diamond$                         | $\heartsuit$                                                                        |
| Cancels/returns to the previous menu.           | Selects photos and menus.                      | Sets the number of copies and prints.      | Starts the operation you selected. | Stops copying/printing/scanning or reset settings.                                  |
| Atceļ darbību/atgriežas<br>iepriekšējā izvēlnē. | Veic fotoattēlu un izvēlņu izvēli.             | lestata kopiju skaitu un sāk<br>drukāšanu. | Uzsāk atlasīto darbību.            | Pārtrauc kopēšanu/drukāšanu/<br>skenēšanu vai atiestata<br>iestatījumus.            |
| Atšaukia arba grąžina į ankstesnį<br>meniu.     | Pasirenka nuotraukas ir meniu.                 | Nustato kopijų ir spaudinių<br>skaičių.    | Pradeda pasirinktą operaciją.      | Sustabdo kopijavimą/<br>spausdinimą/nuskaitymą arba<br>nustato nustatymus iš naujo. |
| Eelmise menüü tühistamine/<br>taastamine.       | Fotode ja menüüde valimine.                    | Valib koopiate ja printide arvu.           | Alustab teie valitud toimingut.    | Kopeerimise/printimise/<br>skannimise peatamine või sätete<br>lähtestamine.         |

Using the LCD Screen

- LCD ekrāna izmantošana
- Skystųjų kristalų ekrano naudojimas

LCD-ekraani kasutamine

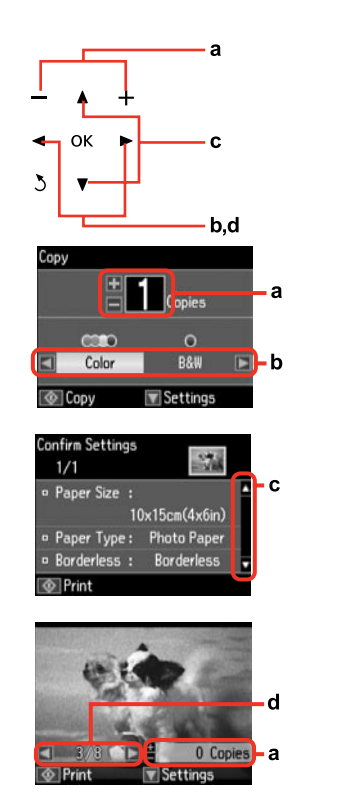

| a                                                        | b                                                            | с                                                                                                    | d                                                                                          |
|----------------------------------------------------------|--------------------------------------------------------------|----------------------------------------------------------------------------------------------------|--------------------------------------------------------------------------------------------|
| Press + or - to set the number<br>of copies.             | Press ◀ or ▶ to set the color mode.                          | Press ▲ or ▼ to select the menu<br>item. The highlight moves up<br>or down.                              | Press ◀ or ► to change the photo displayed on the LCD screen.                              |
| Lai iestatītu kopiju skaitu,<br>nospiediet + vai         | Nospiediet pogu ◀ vai ▶, lai<br>iestatītu krāsu režīmu.      | Nospiediet ▲ vai ▼, lai izvēlētos<br>izvēlnes opciju. Izgaismotā daļā<br>kustās uz augšu vai uz leju.    | Nospiediet ◀ vai ▶, lai<br>nomainītu uz LCD ekrāna<br>attēloto fotoattēlu.                 |
| Jei norite nustatyti kopijų<br>skaičių, spauskite + arba | Paspauskite ◀ arba ▶, jei norite<br>nustatyti spalvų režimą. | Paspauskite ▲ arba ▼, jei norite<br>pasirinkti meniu elementą.<br>Paryškinimas juda aukštyn ir<br>žemyn. | Paspauskite ◀ arba ►, jei norite<br>pakeisti skystųjų kristalų ekrane<br>rodomą nuotrauką. |
| Vajutage eksemplaride arvu<br>valimiseks kas + või       | Vajutage ◀ või ►, et valida<br>värvirežiim.                  | Vajutage ▲ või ▼<br>menüüelemendi valimiseks.<br>Valikuriba liigub üles või alla.                        | Vajutage ◀ või ► LCD-ekraanil<br>kuvatava foto vahetamiseks.                               |

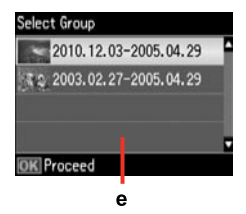

When you have more than 999 photos on your memory card, the LCD screen displays a message to let you select a group. Images are sorted by the date they were taken. To select and show images in a group, press  $\blacktriangle$  or  $\checkmark$  to select a group and then press **OK**. To re-select a group, select **Print Photos**, and then select **Select Group**.

е

Kad Jūsu atmiņas kartē ir vairāk par 999 fotoattēliem, LCD ekrāns parāda paziņojumu, lai Jūs varētu izvēlēties grupu. Attēli ir sakārtoti pēc uzņemšanas datuma. Lai atlasītu un skatītu attēlus grupā, nospiediet pogu ▲ vai ▼, lai izvēlētos grupu, un tad nospiediet pogu OK. Lai atkārtoti atlasītu grupu, atlasiet vienumu **Print Photos** un tad vienumu **Select Group**.

Kai atminties kortelėje susikaupia daugiau negu 999 nuotraukos, ekrane parodomas pranešimas, raginantis pasirinkti grupę. Vaizdai rūšiuojami pagal fotografavimo dieną. Norėdami pasirinkti ir peržiūrėti vaizdus grupėje, paspauskite ▲ arba ▼ grupei pasirinkti, tada paspauskite OK. Jei norite pakartotinai pasirinkti grupę, pasirinkite **Print Photos**, tada pasirinkti **Select Group**.

Kui mälukaart sisaldab enam kui 999 fotot, kuvatakse LCD-ekraanil sõnum soovitusega valida grupp. Pilte sorditakse võttekuupäeva alusel. Gruppi kuuluvate piltide valimiseks ja kuvamiseks vajutage ▲ või ▼ ja vajutage seejärel **OK**. Grupi uuesti valimiseks valige **Print Photos** ja seejärel valige **Select Group**.

### Ø

The actual screen display may differ slightly from those shown in this guide.

Faktiski parādītais ekrāns var nedaudz atšķirties no šajā rokasgrāmatā attēlotajiem.

Vaizdas jūsų ekrane gali šiek tiek skirtis nuo pavaizduoto šiame vadove.

Tegelik ekraanikuva võib erineda selle juhendi joonistest.

Adjusting the Angle of the Panel Paneļa leņķa pielāgošana Skydelio kampo reguliavimas Juhtpaneeli kaldenurga muutmine

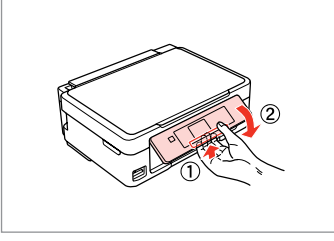

To lower or close the panel, unlock by pulling the lever on the rear until it clicks, and then lower down. Simply lift the panel to raise it.

Lai pazeminātu vai aizvērtu paneli, atslēdziet to, pavelkot sviru aizmugurē, līdz tā noklikšķ, un nolaidiet uz leju. Vienkārši celiet paneli uz augšu lai to paaugstinātu.

Norėdami nuleisti arba uždaryti skydelį, atfiksuokite jį, patraukdami svirtį galinėje pusėje, kol ji spragtels, ir tada nuleiskite. Norėdami skydelį pakelti, tiesiog kelkite aukštyn.

Juhtpaneeli allalaskmiseks või sulgemiseks vabastage see lukust, tõmmates taga asuvat hooba kuni klõpsatuseni, ja laske siis alla. Tõstmiseks lihtsalt kergitage paneeli. Power Saving Function Enerģijas taupīšanas funkcija Energijos taupymo funkcija Energiasäästufunktsioon

After 13 minutes of inactivity, the screen turns black to save energy. Press any button to return the screen to its previous state. Pēc 13 minūšu neizmantošanas ekrāns satumst, lai taupītu enerģiju. Nospiediet jebkuru pogu, lai atgrieztu ekrānu tā iepriekšējā stāvoklī. Po 13 minučių neveikos ekranas užtamsėja, kad taupytų energiją. Norėdami ekraną vėl grąžinti į ankstesnę būseną, paspauskite bet kurį mygtuką.

Pärast 13-minutilist jõudeolekut läheb ekraan energia säästmiseks pimedaks.

Ekraani eelmisesse olekusse naasmiseks vajutage mis tahes nuppu.

Handling Media and Originals Darbs ar oriģināliem un virtuālajiem failiem Darbas su spausdinimo medžiaga ir originalais Kandjate ja originaalide haldamine

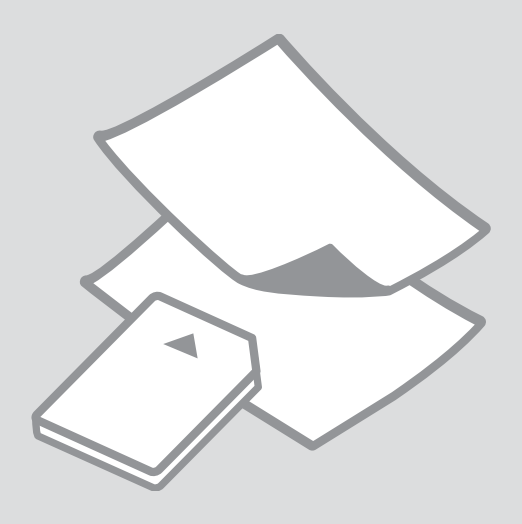

## Selecting Paper Papīra izvēle Popieriaus pasirinkimas

Paberi valimine

The availability of special paper varies by area.

Īpašā papīra pieejamība ir atkarīga no iegādes vietas.

Specialaus popieriaus pasirinkimas skiriasi skirtinguose regionuose.

Eri paberite kättesaadavus erineb piirkonniti.

|   | If you want to print<br>on this paper * <sup>4</sup> | Choose this Paper<br>Type on the LCD<br>screen | Loading capacity<br>(sheets)          |  |   |
|---|------------------------------------------------------|------------------------------------------------|---------------------------------------|--|---|
| а | Plain paper *1                                       | Plain Paper                                    | [11 mm] * <sup>2</sup> * <sup>3</sup> |  | а |
| b | Epson Bright White<br>Ink Jet Paper * <sup>1</sup>   |                                                | 80 * <sup>3</sup>                     |  | b |
| c | Epson Premium<br>Glossy Photo Paper                  | Photo Paper                                    | 20                                    |  | c |
| d | Epson Premium<br>Semigloss Photo                     |                                                |                                       |  |   |
|   | Paper                                                |                                                |                                       |  | d |
| e | Epson Photo Paper                                    |                                                |                                       |  |   |
| f | Epson Ultra Glossy<br>Photo Paper                    |                                                |                                       |  | e |
| g | Epson Glossy<br>Photo Paper                          |                                                |                                       |  | f |
|   |                                                      |                                                |                                       |  | ~ |

\*1 You can perform manual 2-sided printing with this paper.

\*2 Paper with a weight of 64 to 90  $g/m^2$ .

\*3 30 sheets for paper that already has printing on one side.

\*4 See the table on the right-hand side for the English paper names.

|   | Ja vēlaties drukāt<br>uz šāda papīra * <sup>4</sup>          | LCD ekrānā<br>izvēlieties šo<br>Paper Type | levietojamais<br>daudzums<br>(loksnes) |
|---|--------------------------------------------------------------|--------------------------------------------|----------------------------------------|
| а | Parasts papīrs *1                                            | Plain Paper                                | [11 mm] * <sup>2</sup> * <sup>3</sup>  |
| b | Epson Koši balts<br>tintes printeru<br>papīrs * <sup>1</sup> |                                            | 80 * <sup>3</sup>                      |
| c | Epson Augstākā<br>labuma foto<br>spodrpapīrs                 | Photo Paper                                | 20                                     |
| d | Epson Augstākā<br>labuma foto<br>pusspodrpapīrs              |                                            |                                        |
| e | Epson Foto papīrs                                            |                                            |                                        |
| f | Epson Īpaši spodrs<br>foto papīrs                            |                                            |                                        |
| g | Epson Spodrs foto<br>papīrs                                  |                                            |                                        |

\*1 Izmantojot šo papīru, var veikt manuālo abpusējo drukāšanu.

\*2 Papīram, kas sver no 64 līdz 90 g/m<sup>2</sup>.

\*3 30 papīra lapas ar vienu apdrukātu pusi.

\*4 Papīra nosaukumus angļu valodā skatiet labajā pusē redzamajā tabulā.

|   | Jei norite<br>spausdinti ant šio<br>popieriaus * <sup>4</sup>                          | Pasirinkite šį Paper<br>Type skystųjų<br>kristalų ekrane | Talpa (lapais)                        |
|---|----------------------------------------------------------------------------------------|----------------------------------------------------------|---------------------------------------|
| а | Paprastas popierius *1                                                                 | Plain Paper                                              | [11 mm] * <sup>2</sup> * <sup>3</sup> |
| b | "Epson" Poliruotas<br>baltas popierius<br>rašaliniams<br>spausdintuvams * <sup>1</sup> |                                                          | 80 * <sup>3</sup>                     |
| c | "Epson"<br>Aukščiausios<br>kokybės blizgus<br>fotografinis<br>popierius                | Photo Paper                                              | 20                                    |
| d | "Epson"<br>Aukščiausios<br>kokybės pusiau<br>blizgus fotografinis<br>popierius         |                                                          |                                       |
| e | "Epson"<br>Fotografinis<br>popierius                                                   |                                                          |                                       |
| f | "Epson" Itin<br>blizgus fotografinis<br>popierius                                      |                                                          |                                       |
| g | "Epson" Blizgus<br>fotografinis<br>popierius                                           |                                                          |                                       |

|   | Kui soovite printida<br>sellele paberile * <sup>4</sup>   | Valige LCD-<br>ekraanil see Paper<br>Type | Mahutatava<br>paberi kogus<br>(lehti) |
|---|-----------------------------------------------------------|-------------------------------------------|---------------------------------------|
| а | Tavapaber *1                                              | Plain Paper                               | [11 mm] * <sup>2</sup> * <sup>3</sup> |
| b | Epsoni Helevalge<br>tindiprinteri<br>paber * <sup>1</sup> |                                           | 80 * <sup>3</sup>                     |
| c | Epsoni<br>Kõrgkvaliteetne<br>läikiv fotopaber             | Photo Paper                               | 20                                    |
| d | Epsoni<br>Kõrgkvaliteetne<br>poolläikiv<br>fotopaber      |                                           |                                       |
| e | Epsoni Fotopaber                                          |                                           |                                       |
| f | Epsoni Ekstraläikiv<br>fotopaber                          |                                           |                                       |
| g | Epsoni Läikiv<br>fotopaber                                |                                           |                                       |

- \*1 Selle paberi puhul on teil võimalik printida käsitsi kahele poolele.
- \*2 Paber kaaluga 64 kuni 90 g/m<sup>2</sup>.
- \*3 30 lehte paberi korral, mille ühele küljele on juba prinditud.
- \*4 Ingliskeelseid paberinimetusi vaadake paremal asuvast tabelist.
- \*1 Naudodami šį popierių, galite spausdinti rankiniu būdu ant abiejų pusių.
- \*2 Popierius, kurio svoris nuo 64 iki 90 g/m<sup>2</sup>.
- \*3 30 lapų popieriaus, kurio viena pusė jau atspausdinta.
- \*4 Angliški popieriaus pavadinimai pateikiami lentelėje dešinėje.

 a Plain paper
 b Epson Bright White Ink Jet Paper
 c Epson Premium Glossy Photo Paper
 d Epson Premium Semigloss Photo Paper

**Epson Photo Paper** 

f Epson Ultra Glossy Photo Paper g Epson Glossy Photo Paper

e

Loading Paper Papīra ievietošana Popieriaus įdėjimas Paberi laadimine

### Ø

When using Legal size paper or envelopes, see the online User's Guide.

Pirms izmantot Legal izmēra papīru vai aploksnes, skatiet tiešsaistes dokumentu Lietotāja rokasgrāmata.

Naudodami "Legal" dydžio popierių arba vokus, žr. internetinį dokumentą Vartotojo vadovas.

Kasutades Legal-formaadis paberit või ümbrikke, vt elektroonilist Kasutusjuhend.

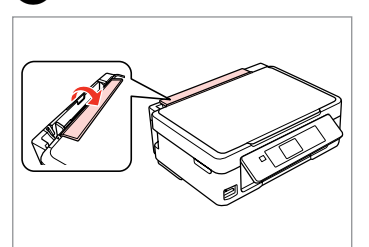

Flip forward. Palieciet uz priekšu. Paverskite į priekį. Lappa edasi.

1

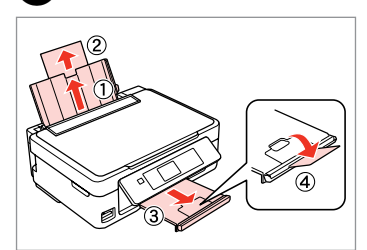

Open and slide out. Atveriet un izvelciet. Atidarykite ir išstumkite. Ava ja libista välja.

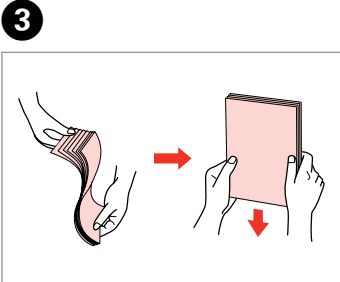

Fan and align the stack of paper. Savērsiet un izlīdziniet papīra kaudzīti.

lšskleiskite ir išlygiuokite popieriaus šūsnj.

Tuulutage ja joondage paberipakk.

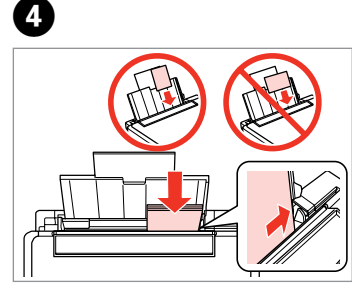

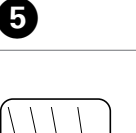

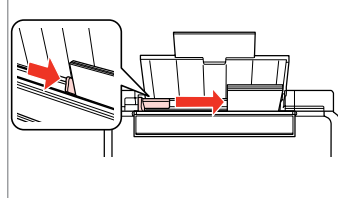

Load printable side up. levietojiet ar apdrukājamo pusi uz augšu.

Dėkite spausdinama puse į viršų. Laadi prinditav pool ülevalpool. Fit. Nolīdziniet. Talpinkite. Sobita.

2

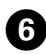

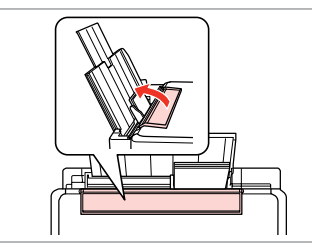

Flip back. Atlieciet atpakaļ. Paverskite atgal. Lappa tagasi.

### Ø

Do not load paper above the **▼** arrow mark inside the edge guide.

Neievietojiet papīru augstāk par ▼ atzīmi malu vadotnē.

Nedėkite popieriaus virš **▼** rodyklės žymės kreiptuvo viduje.

Ärge laadige paberit külgjuhiku siseküljel olevast ▼ noolemärgist kõrgemale.

### Ø

You can use A4 paper with two binder holes. Iespējams izmantot A4 izmēra papīru ar diviem iesiešanas caurumiem. Galite naudoti A4 formato popierių su dviem skylėmis segtuvui. Võite kasutada kahe köitmisavaga A4-paberit.

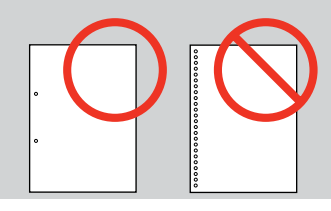

### Inserting a Memory Card

Atmiņas kartes ievietošana

Atminties kortelės įdėjimas

Mälukaardi paigaldamine

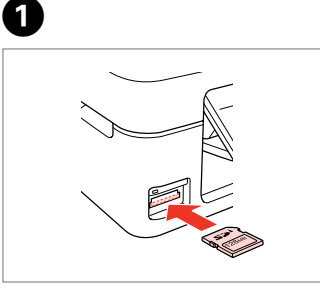

Vienlaicīgi ievietojiet vienu karti.

Paigaldage korraga ainult üks

Insert one card at a time.

Idėkite po vieną kortelę.

mälukaart.

2

Check the light stays on. Pārbaudiet, vai gaismiņa spīd. Patikrinkite, ar lemputė šviečia. Kontrollige, kas märgutuli põleb.

## .

Do not try to force the card all the way into the slot. It should not be fully inserted.

Nemēģiniet iespiest karti slotā līdz galam. Tā nav jāievieto pilnībā.

Nebandykite stumti kortelės į lizdą per jėgą. Ji neturi būti įkišta iki galo.

Ärge suruge kaarti jõuga kuni lõpuni. Kaart ei pea lõpuni ulatuma.

Removing a Memory Card

Atmiņas kartes izņemšana

Atminties kortelės išėmimas

Mälukaardi eemaldamine

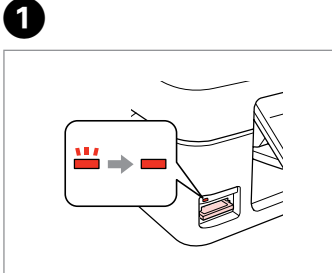

Check the light stays on. Pārbaudiet, vai gaismiņa spīd. Patikrinkite, ar lemputė šviečia. Kontrollige, kas märgutuli põleb. Remove. Izņemiet ārā. Išimkite.

Eemaldage.

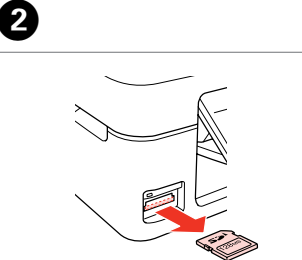

| Ø        |          |
|----------|----------|
| -        |          |
| On       | Flashing |
| leslēgts | Mirgo    |
| ljungta  | Mirksi   |
| Põleb    | Vilgub   |

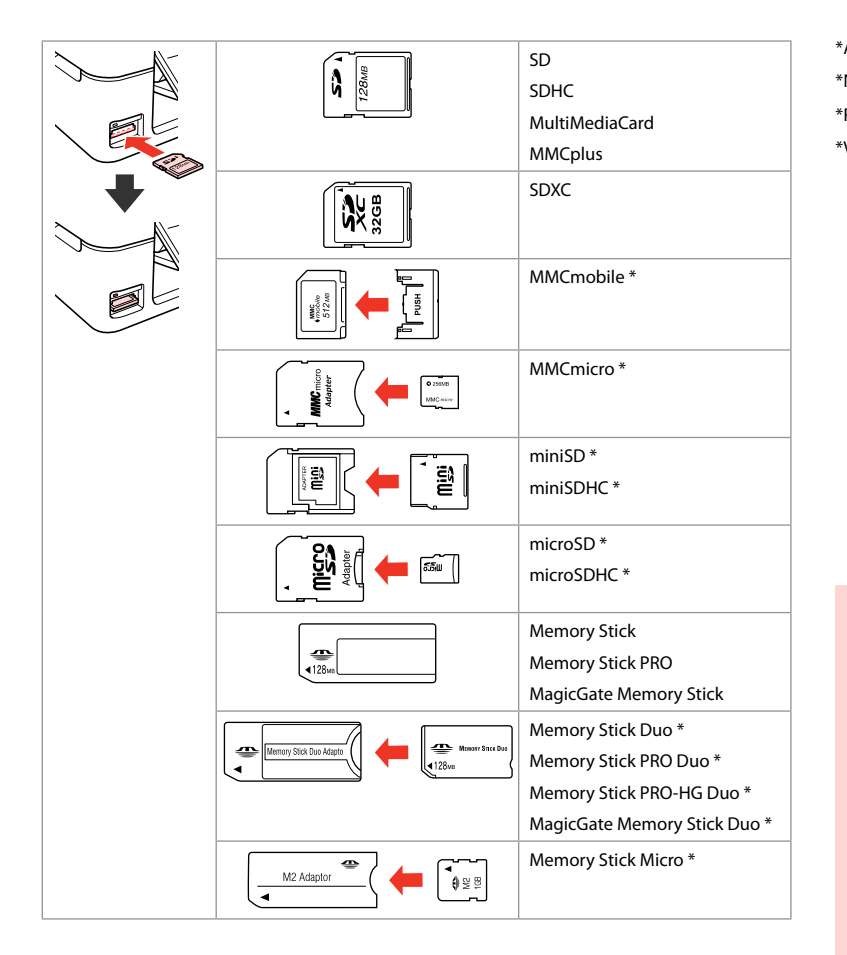

\*Adapter required \*Nepieciešams adapteris \*Reikalingas adapteris \*Vajalik on adapter

### !

If the memory card needs an adapter then attach it before inserting the card into the slot, otherwise the card may get stuck.

Ja atmiņas kartei nepieciešams adapteris, tad pievienojiet to pirms atmiņas kartes ievietošanas slotā, pretējā gadījumā karte var iestrēgt.

Jei atminties kortelei reikia adapterio, prijunkite jį prieš dėdami kortelę į lizdą, priešingu atveju kortelė gali įstrigti.

Kui mälukaardi puhul on vajalik adapter, siis paigaldage see enne kaardi sisestamist pessa, muidu võib kaart kinni jääda.

## Placing Originals Oriģinālu novietošana Originalų įdėjimas

Originaalide paigutamine

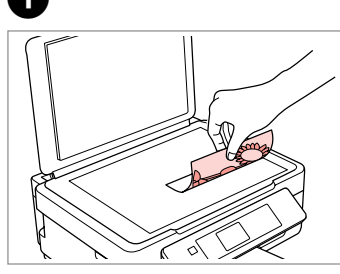

Place face-down horizontally.

Novietojiet horizontāli ar apdrukāto pusi uz leju.

Padėkite spausdinama puse žemyn horizontaliai.

Paigutage dokument horisontaalselt, esikülg allpool.

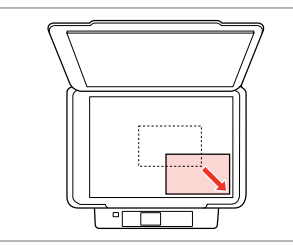

Slide to the corner. Aizbīdiet līdz stūrim. Pastumkite iki kampo. Lükake täpselt nurka.

2

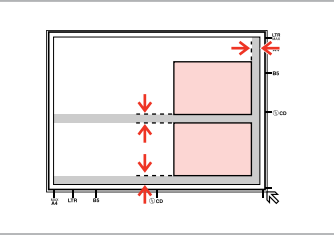

Place photos 5 mm apart. Novietojiet fotoattēlus ar 5 mm atstarpi.

Padėkite nuotraukas su 5 mm tarpais.

Paigutage fotod 5 mm vahedega.

### Ø

You can reprint one photo or multiple photos of different sizes at the same time, as long as they are larger than  $30 \times 40$  mm.

Jūs vienlaicīgi varat atkārtoti drukāt vairākus dažādu izmēru fotoattēlus, ja vien tie ir lielāki par 30  $\times$  40 mm.

Galite vienu metu išspausdinti vieną ar kelias skirtingų dydžių nuotraukas, jei jos didesnės nei 30 × 40 mm.

Saate korraga printida ühe või mitu erineva suurusega fotot, kui need on suuremad kui 30  $\times$  40 mm.

Copy and Scan Mode Režīmi Copy un Scan Režimas Copy ir Scan Režiimid Copy ja Scan

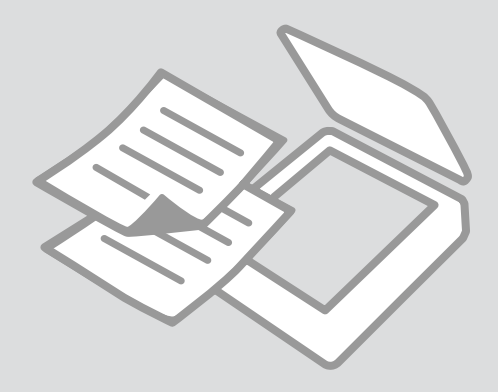

# Copying Documents

Dokumentu kopēšana

Dokumentų kopijavimas

Dokumentide kopeerimine

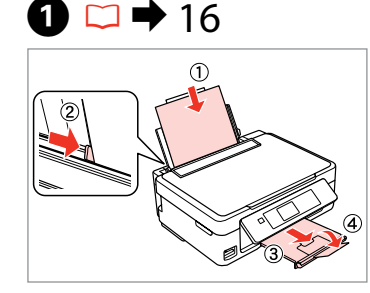

Load paper. levietojiet papīru. Įdėkite popieriaus. Laadige paber.

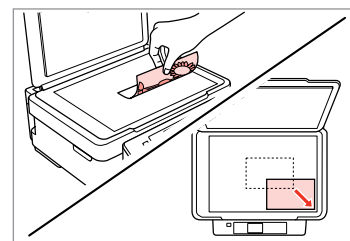

2

6

Place original horizontally. Oriģinālu novietojiet horizontāli. Padėkite originalą horizontaliai. Asetage originaal horisontaalselt.

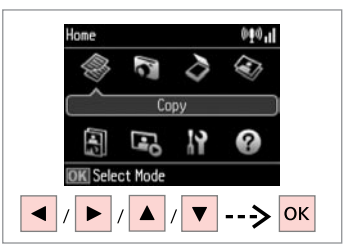

Select **Copy**. Izvēlieties **Copy**. Pasirinkite **Copy**. Valige **Copy**.

3

7

Copy Copy Copies Color B&W Copy Settings

Set the number of copies. lestatiet kopiju skaitu. Pasirinkite kopijų skaičių. Määrake eksemplaride arv.

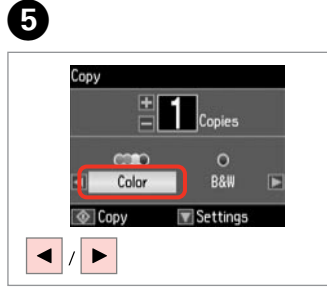

Select a color mode. Izvēlieties krāsu kopēšanas režīmu. Pasirinkite spalvinį režimą. Valige värvirežiim.

| · |   |    |                       |              |  |
|---|---|----|-----------------------|--------------|--|
|   | _ | •  | +                     | $\heartsuit$ |  |
|   | • | ок | ►                     |              |  |
|   | 3 | V  | ~                     | $\Diamond$   |  |
|   |   |    | $\overline{\bigcirc}$ |              |  |

Enter the copy setting menu. Nospiediet kopēšanas iestatījumu izvēlni.

Įeikite į kopijavimo nustatymų meniu.

Valige kopeerimissätete menüü.

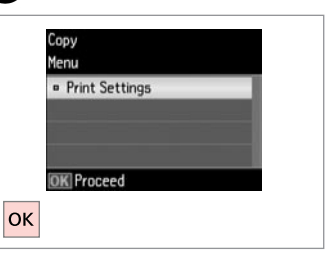

Enter **Print Settings**. Atveriet sadaļu **Print Settings**. Įeikite į **Print Settings**. Valige **Print Settings**.

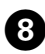

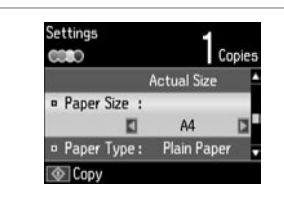

Make the appropriate copy settings.

Veiciet nepieciešamos kopēšanas iestatījumus.

Pasirinkite norimus kopijavimo nustatymus.

Määrake sobivad kopeerimissätted.

### Ø

Make sure you set the Paper Size and Paper Type.

Pārliecinieties, ka iestatāt Paper Size un Paper Type.

Patikrinkite, ar nepamiršote nustatyti Paper Size ir Paper Type.

Määrake kindlasti Paper Size ja Paper Type sätted.

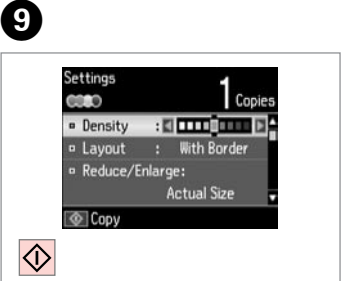

Start copying. Sāciet kopēšanu. Pradėkite kopijavimą. Alustage kopeerimist.

. ...

## Copy/Restore Photos Kopēt/atjaunot fotoattēlus

Kopijuoti / atkurti nuotraukas

### Kopeeri/taasta fotod

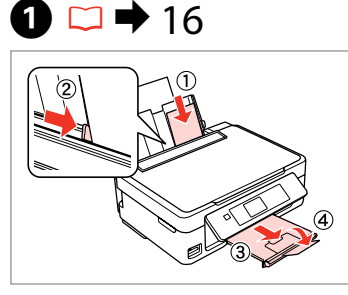

Load photo paper. levietojiet foto papīru. Įdėkite fotopopieriaus. Laadige fotopaber.

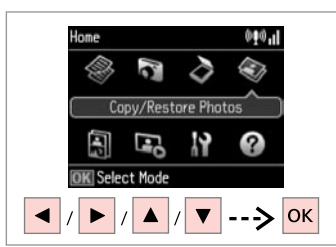

2

6

Select **Copy/Restore Photos**. Izvēlieties **Copy/Restore Photos**. Pasirinkite **Copy/Restore Photos**. Valige **Copy/Restore Photos**.

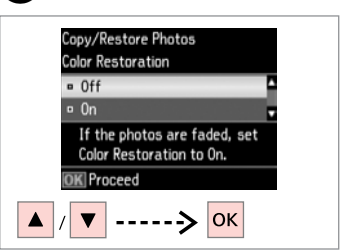

Select On or Off. Izvēlieties On vai Off. Pasirinkite On arba Off. Valige On või Off.

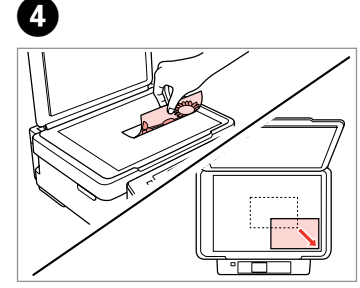

Place original horizontally. Oriģinālu novietojiet horizontāli. Padėkite originalą horizontaliai. Asetage originaal horisontaalselt.

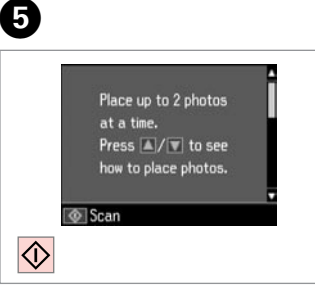

Proceed. Turpiniet. Tęskite. Jätkake. Set the number of copies. lestatiet kopiju skaitu.

### Pasirinkite kopijų skaičių. Määrake eksemplaride arv.

### Ø

3

If you scanned two photos, repeat step <sup>(1)</sup> for the second photo.

Ja skenējāt divas fotogrāfijas, atkārtojiet darbību <sup>6</sup>, lai apstrādātu otro fotogrāfiju.

Jei nuskaitėte dvi nuotraukas, antrai nuotraukai pakartokite veiksmą **6**.

Kui skannisite kaks fotot, korrake teise fotoga toimingut <sup>(3)</sup>.

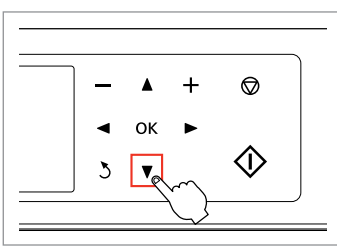

Enter the setting menu. Atveriet iestatījumu izvēlni. Įeikite į nustatymų meniu. Valige sätete menüü.

| Menu                               |
|------------------------------------|
| <ul> <li>View of Photos</li> </ul> |
| Print Settings                     |
| • Crop/Zoom                        |
|                                    |
| OK Proceed                         |
|                                    |

Select **Print Settings**. Izvēlieties **Print Settings**. Pasirinkite **Print Settings**. Valige **Print Settings**.

| _ | 2/2    |      |    |           | -   |
|---|--------|------|----|-----------|-----|
|   | Paper  | Size |    |           |     |
|   |        |      | 10 | x15cm(4x6 | in) |
|   | Paper  | Туре |    | Photo Pap | er  |
|   | Border | less |    | Borderles | 55  |

Make the appropriate print settings. Veiciet nepieciešamos drukāšanas iestatījumus.

Pasirinkite norimus spausdinimo nustatymus.

Määrake sobivad printimissätted.

### Ø

Make sure you set the Paper Size and Paper Type.

Pārliecinieties, ka iestatāt Paper Size un Paper Type.

Patikrinkite, ar nepamiršote nustatyti Paper Size ir Paper Type.

Määrake kindlasti Paper Size ja Paper Type sätted.

Ø

Select **Crop/Zoom** to crop or zoom your photo. Use +/- to resize the image area.

Lai apgrieztu vai tuvinātu fotoattēlu, atlasiet vienumu **Crop/ Zoom**. Lai mainītu attēla apgabala izmēru, izmantojiet pogu +/-.

Pasirinkite **Crop/Zoom**, norėdami apkarpyti arba pakeisti savo nuotraukos mastelį. Naudokite +/-, kai norėsite keisti vaizdo srities dydį.

Valige **Crop/Zoom**, et oma fotot kärpida või suumida. Kasutage nuppe +/-, et muuta pildiala suurust.

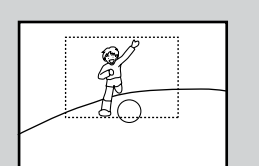

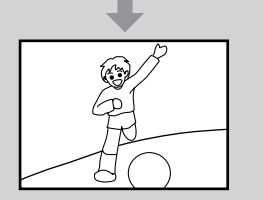

| 0 | Paper Size : | -               |
|---|--------------|-----------------|
|   | ■1           | 0x15cm(4x6in) 🗖 |
|   | Paper Type : | Photo Paper     |
|   | Borderless : | Borderless      |

Start copying. Sāciet kopēšanu. Pradėkite kopijavimą. Alustage kopeerimist.

D

Scanning to a Memory Card Skenēšana atmiņas kartē

Nuskaitymas į atminties kortelę

Mälukaardile skannimine

# 18 → 18

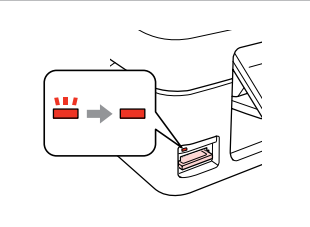

Insert a memory card. levietojiet atmiņas karti. Įdėkite atminties kortelę. Paigaldage mälukaart.

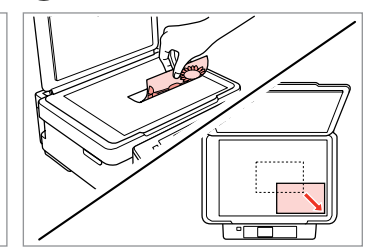

2

6

Place original horizontally. Oriģinālu novietojiet horizontāli. Padėkite originalą horizontaliai. Asetage originaal horisontaalselt.

Information

"\EPSCAN\001\EPSON001.JPG"

File saved to memory card:

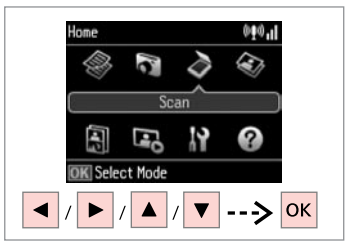

Select **Scan**. Izvēlieties **Scan**. Pasirinkite **Scan**. Valige **Scan**.

4

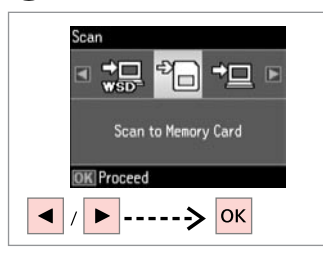

Select Scan to Memory Card. Atlasiet vienumu Scan to Memory Card.

Pasirinkite Scan to Memory Card. Valige Scan to Memory Card.

# **5 □ →** 28

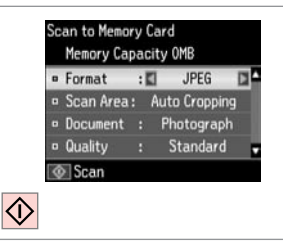

Select settings and scan. Atlasiet iestatījumus un skenējiet. Parinkite nustatymus ir nuskaitykite. Valige sätted ja skannige. Check the message on the screen. Skatiet paziņojumu ekrānā. Perskaitykite ekrane pateiktą pranešimą. Kontrollige ekraanile kuvatud sõnumit.

### Ø

3

If the edges of the photo are faint, change the Scan Area (5).  $\square \Rightarrow 28$ 

Ja fotoattēla malas ir blāvas, mainiet **Scan Area** iestatījumu **⑤**. □ → 28

Jei nuotraukos kraštai blankūs, keiskite **Scan Area ⑤**. □ → 28

Kui foto servad on ähmased, muutke sätet **Scan Area ⑤**. □ → 28

# Scanning to a Computer

Skenēšana uz datoru

Skanavimas į kompiuterį

Arvutisse skannimine

#### Ø

3

Make sure you have installed software for this printer on your computer and connected following the instructions on the Start Here poster.

Pārliecinieties, ka esat instalējis šī printera programmatūru savā datorā un pievienojis to sekojot instrukcijām Sāciet šeit plakātā.

Įsitikinkite, kad kompiuteryje yra įdiegta šiam spausdintuvui skirta programinė įranga ir sujungimai atlikti vadovaujantis instrukcijomis, pateiktomis lankstinuke Pradėkite čia.

Veenduge, et olete selle printeri tarkvara arvutisse installinud ja selle ühendanud vastavalt juhtnööridele lehel Alusta siit.

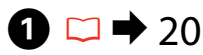

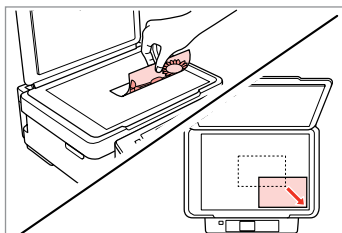

Place original horizontally. Oriģinālu novietojiet horizontāli. Padėkite originalą horizontaliai. Asetage originaal horisontaalselt.

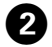

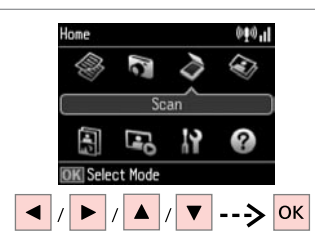

Select **Scan**. Izvēlieties **Scan**. Pasirinkite **Scan**. Valige **Scan**.

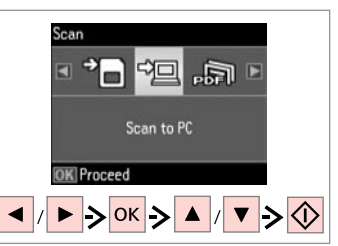

Select an item and then a PC.

Atlasiet vienumu un tad izvēlieties datoru.

Pasirinkite elementą, o paskui kompiuterį.

Valige element ja seejärel arvuti.

### Ø

You can change the computer name on the control panel using Epson Event Manager. For more details, see the software information in the online User's Guide.

Vadības panelī varat mainīt datora nosaukumu, izmantojot iespēju Epson Event Manager. Lai uzzinātu vairāk, skatiet informāciju par programmatūru tiešsaistes dokumentā Lietotāja rokasgrāmata.

Galite pakeisti valdymo skydelyje rodomą kompiuterio pavadinimą, naudodami Epson Event Manager. Išsamesnės informacijos žr. programinės įrangos internetiniame Vartotojo vadovas.

Teil on võimalik muuta arvuti nime juhtpaneelilt, kasutades selleks programmi Epson Event Manager. Täpsemate üksikasjade teadasaamiseks tutvuge tarkvarateabega elektroonilises Kasutusjuhend.

### Copy and Scan Mode Menu List

Režīmu Copy un Scan izvēļņu saraksts

Režimas Copy ir Scan, meniu sąrašas

Režiimide Copy ja Scan menüü loend

| EN | ⇒ | 28 |
|----|---|----|
| LV | ⇒ | 29 |
| LT | ⇒ | 29 |
| ET | ⇒ | 30 |

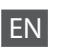

#### Copy menu

| Print Settings | Density        | -4 to +4                                                                                                    |
|----------------|----------------|----------------------------------------------------------------------------------------------------|
|                | Layout         | With Border, Borderless *1                                                                                             |
|                | Reduce/Enlarge | Actual Size, Auto Fit Page, 10×15cm->A4,<br>A4->10×15cm, 13×18->10×15,<br>10×15->13×18, A5->A4, A4->A5, Custom<br>Size |
|                | Paper Size     | A4, 13×18cm(5×7in), 10×15cm(4×6in), A5                                                                                 |
|                | Paper Type     | Plain Paper, Photo Paper                                                                                               |
|                | Quality        | Draft, Standard Quality                                                                                                |

\*1 Your image is slightly enlarged and cropped to fill the sheet of paper. Print quality may decline in the top and bottom areas of the printout, or the area may be smeared when printing.

#### Copy/Restore Photos menu

| Color Restoration | Off, On                                       |             |  |
|-------------------|-----------------------------------------------|-------------|--|
| Display Options   | 1 photo with Info., 1 photo                   |             |  |
| Print Settings    | Paper Size 10×15cm(4×6in), 13×18cm(5×7in), A4 |             |  |
|                   | Paper Type                                    | Photo Paper |  |
|                   | Borderless Borderless, With Border            |             |  |
| Crop/Zoom         |                                               |             |  |

#### Scan menu

| Scan to Memory<br>Card          | Format    | JPEG, PDF                   |
|---------------------------------|-----------|-----------------------------|
|                                 | Scan Area | Auto Cropping, Max Area, A4 |
|                                 | Document  | Text, Photograph            |
|                                 | Quality   | Standard, Best              |
| Scan to PC                      |           |                             |
| Scan to PC (PDF)                |           |                             |
| Scan to PC (Email)              |           |                             |
| Scan to PC (WSD) * <sup>2</sup> |           |                             |

\*2 This feature is only available for English versions of Windows 7/Vista.

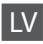

#### Izvēlne Copy

| Print Settings | Density        | no –4 līdz +4                                                                                                    |
|----------------|----------------|----------------------------------------------------------------------------------------------------|
|                | Layout         | With Border, Borderless *'                                                                                             |
|                | Reduce/Enlarge | Actual Size, Auto Fit Page, 10×15cm->A4,<br>A4->10×15cm, 13×18->10×15,<br>10×15->13×18, A5->A4, A4->A5, Custom<br>Size |
|                | Paper Size     | A4, 13×18cm(5×7in), 10×15cm(4×6in), A5                                                                                 |
|                | Paper Type     | Plain Paper, Photo Paper                                                                                               |
|                | Quality        | Draft, Standard Quality                                                                                                |

\*1 Jūsu attēls tiek nedaudz palielināts un apgriezts, lai tas pārklātu visu papīra lapu. Drukas kvalitāte var pazemināties izdrukas augšējā un apakšējā daļā, vai tā drukāšanas laikā var tikt notraipīta.

#### Izvēlne Copy/Restore Photos

| Color Restoration | Off, On                                       |                         |  |
|-------------------|-----------------------------------------------|-------------------------|--|
| Display Options   | 1 photo with Info., 1 photo                   |                         |  |
| Print Settings    | Paper Size 10×15cm(4×6in), 13×18cm(5×7in), A4 |                         |  |
|                   | Paper Type                                    | Photo Paper             |  |
|                   | Borderless                                    | Borderless, With Border |  |
| Crop/Zoom         |                                               |                         |  |

Izvēlne Scan

\*2 Šī funkcija pieejama tikai operētājsistēmas Windows 7/Vista angļu valodas versijā.

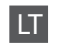

#### Meniu Copy

| Print Settings | Density        | nuo -4 iki +4                                                                                                    |
|----------------|----------------|----------------------------------------------------------------------------------------------------|
|                | Layout         | With Border, Borderless *1                                                                                             |
|                | Reduce/Enlarge | Actual Size, Auto Fit Page, 10×15cm->A4,<br>A4->10×15cm, 13×18->10×15,<br>10×15->13×18, A5->A4, A4->A5, Custom<br>Size |
|                | Paper Size     | A4, 13×18cm(5×7in), 10×15cm(4×6in), A5                                                                                 |
|                | Paper Type     | Plain Paper, Photo Paper                                                                                               |
|                | Quality        | Draft, Standard Quality                                                                                                |

\*1 Vaizdas kiek padidinamas ir apkarpomas, kad tilptų popieriaus lape. Spausdinimo kokybė viršutinėje ir apatinėje spausdinimo srityse gali pablogėti, arba spausdinimo metu sritis gali būti sutepta.

#### Meniu Copy/Restore Photos

| Color Restoration | Off, On                                       |             |  |
|-------------------|-----------------------------------------------|-------------|--|
| Display Options   | 1 photo with Info., 1 photo                   |             |  |
| Print Settings    | Paper Size 10×15cm(4×6in), 13×18cm(5×7in), A4 |             |  |
|                   | Paper Type                                    | Photo Paper |  |
|                   | Borderless Borderless, With Border            |             |  |
| Crop/Zoom         |                                               |             |  |

#### Meniu Scan

| Scan to Memory<br>Card | Format    | JPEG, PDF                   |
|------------------------|-----------|-----------------------------|
|                        | Scan Area | Auto Cropping, Max Area, A4 |
|                        | Document  | Text, Photograph            |
|                        | Quality   | Standard, Best              |
| Scan to PC             |           |                             |
| Scan to PC (PDF)       |           |                             |
| Scan to PC (Email)     |           |                             |
| Scan to PC (WSD) *2    |           |                             |

\*2 Ši ypatybė galima tik Windows 7 / Vista versijose anglų k.

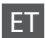

#### Copy-menüü

| Print Settings | Density        | -4 kuni +4                                                                                                    |
|----------------|----------------|----------------------------------------------------------------------------------------------------|
|                | Layout         | With Border, Borderless *1                                                                                             |
|                | Reduce/Enlarge | Actual Size, Auto Fit Page, 10×15cm->A4,<br>A4->10×15cm, 13×18->10×15,<br>10×15->13×18, A5->A4, A4->A5, Custom<br>Size |
|                | Paper Size     | A4, 13×18cm(5×7in), 10×15cm(4×6in), A5                                                                                 |
|                | Paper Type     | Plain Paper, Photo Paper                                                                                               |
|                | Quality        | Draft, Standard Quality                                                                                                |

\*1 Kujutist suurendatakse ja kärbitakse natuke, et see ulatuks üle kogu paberi. Prindi kvaliteet võib prindi üla- ja alaosas olla halvem või print võib olla ähmane.

#### Copy/Restore Photos-menüü

| Color Restoration | Off, On                     |                                    |  |
|-------------------|-----------------------------|------------------------------------|--|
| Display Options   | 1 photo with Info., 1 photo |                                    |  |
| Print Settings    | Paper Size                  | 10×15cm(4×6in), 13×18cm(5×7in), A4 |  |
|                   | Paper Type                  | Photo Paper                        |  |
|                   | Borderless                  | Borderless, With Border            |  |
| Crop/Zoom         |                             |                                    |  |

### Scan-menüü

| Scan to Memory<br>Card | Format    | JPEG, PDF                   |
|------------------------|-----------|-----------------------------|
|                        | Scan Area | Auto Cropping, Max Area, A4 |
|                        | Document  | Text, Photograph            |
|                        | Quality   | Standard, Best              |
| Scan to PC             |           |                             |
| Scan to PC (PDF)       |           |                             |
| Scan to PC (Email)     |           |                             |
| Scan to PC (WSD) *2    |           |                             |

\*2 See funktsioon on saadaval ainult Windows 7/Vista ingliskeelsetele versioonidele.

Print Photos Mode Print Photos režīms Režimas Print Photos Režiim Print Photos

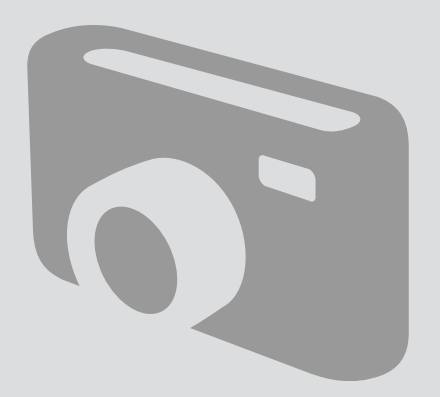

Printing Photos Fotoattēlu drukāšana

Nuotraukų spausdinimas Fotode printimine

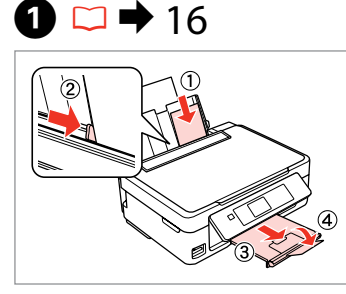

Load photo paper. levietojiet foto papīru. Įdėkite fotopopieriaus. Laadige fotopaber.

6

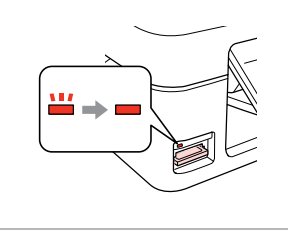

18

Insert a memory card. levietojiet atmiņas karti. Įdėkite atminties kortelę. Paigaldage mälukaart.

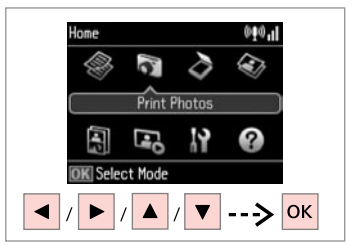

Select **Print Photos**. Izvēlieties **Print Photos**. Pasirinkite **Print Photos**. Valige **Print Photos**.

4

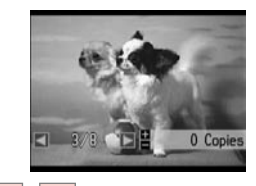

/

Select a photo. Izvēlieties fotoattēlu. Pasirinkite nuotrauką. Valige foto.

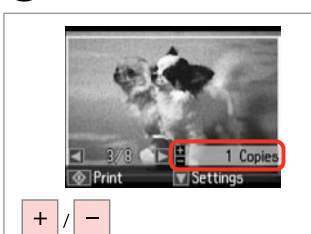

Set the number of copies. lestatiet kopiju skaitu. Pasirinkite kopijų skaičių. Määrake eksemplaride arv.

### Ø

2

To select more photos, repeat 4 and 5.

Lai izvēlētos vairāk fotoattēlu, atkārtojiet 4 un 5.

Jei norite pasirinkti daugiau nuotraukų, kartokite 4 ir 5.

Järgmiste fotode valimiseks korrake samme 4 ja 5.

# 6

3

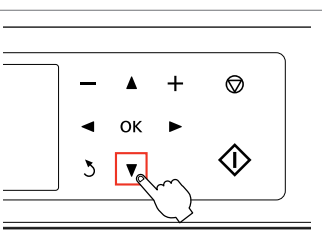

Enter the print setting menu. Nospiediet drukas iestatījumu izvēlni.

Įeikite į spausdinimo nustatymų meniu.

Valige prindisätete menüü.

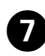

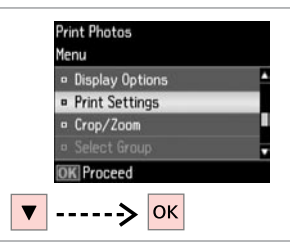

Confirm Settings 1/1 Paper Size : 10x15cm(4x6in) Paper Type : Photo Paper Borderless : Borderless Print

8

Select **Print Settings**. Izvēlieties **Print Settings**. Pasirinkite **Print Settings**. Valige **Print Settings**. Select appropriate print settings. Izvēlieties nepieciešamos drukas iestatījumus.

Pasirinkite tinkamus spausdinimo nustatymus.

Valige sobivad prindisätted.

### Ø

9

Make sure you set the Paper Size and Paper Type.

Pārliecinieties, ka iestatāt Paper Size un Paper Type.

Patikrinkite, ar nepamiršote nustatyti Paper Size ir Paper Type.

Määrake kindlasti Paper Size ja Paper Type sätted.

### Ø

Select **Crop/Zoom** to crop or zoom your photo. Use +/- to resize the image area.

Lai apgrieztu vai tuvinātu fotoattēlu, atlasiet vienumu **Crop/ Zoom**. Lai mainītu attēla apgabala izmēru, izmantojiet pogu +/-.

Pasirinkite **Crop/Zoom**, norėdami apkarpyti arba pakeisti savo nuotraukos mastelį. Naudokite +/-, kai norėsite keisti vaizdo srities dydį.

Valige **Crop/Zoom**, et oma fotot kärpida või suumida. Kasutage nuppe +/-, et muuta pildiala suurust.

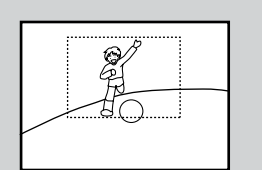

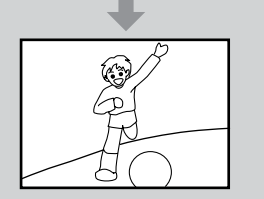

### Confirm Settings 1/1 Paper Size : 10x15cm(4x6in) Paper Type : Photo Paper Borderless : Borderless Print

Start printing. Sāciet drukāšanu. Pradėkite spausdinimą. Alustage printimist.

### Printing in Various Layouts

Drukāšana dažādos izkārtojumos

Spausdinimas įvairiais išdėstymais

Printimine erineva paigutusega

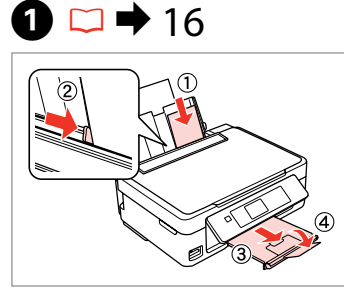

Load photo paper. levietojiet foto papīru. Įdėkite fotopopieriaus. Laadige fotopaber.

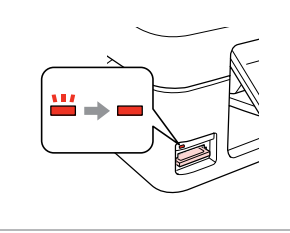

18

Insert a memory card. levietojiet atmiņas karti. Įdėkite atminties kortelę. Paigaldage mälukaart.

2

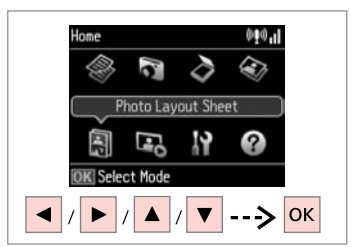

3

Select **Photo Layout Sheet**. Izvēlieties **Photo Layout Sheet**. Pasirinkite **Photo Layout Sheet**. Valige **Photo Layout Sheet**.

6 4 6 Photo Layout Sheet Photo Layout Sheet Photo Layout Sheet Layout Method aper Size 10х15ст(4хбіл) Automatic layout 13x18cm(5x7in) Place photos manually 2-up Select print layout. Select paper size. Select layout method. K Proceed DK Proceed K Proceed ----> ок ок

Select a layout. Izvēlieties izkārtojumu. Pasirinkite išdėstymą. Valige paigutus.

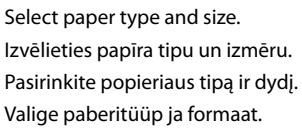

Select **Automatic layout**. Izvēlieties **Automatic layout**. Pasirinkite **Automatic layout**. Valige **Automatic layout**.

### Ø

If you select **Place photos** manually, layout a photo as shown in (a) or leave a blank as shown in (b).

Atlasot vienumu **Place photos manually**, novietojiet fotoattēlu, kā tas parādīts (a) ilustrācijā vai atstājiet tukšu, kā redzams (b) ilustrācijā.

Jei pasirinkote **Place photos manually**, padėkite nuotrauką, kaip parodyta (a), arba palikite tuščią vietą, kaip parodyta (b).

Kui valite **Place photos manually**, paigutage foto nii, nagu näidatud (a), või jätke tühjaks, nagu näidatud (b).

Lõpetage fotode valimine.

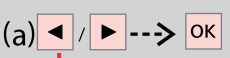

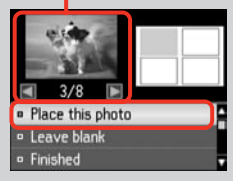

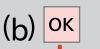

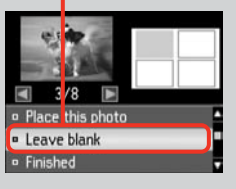

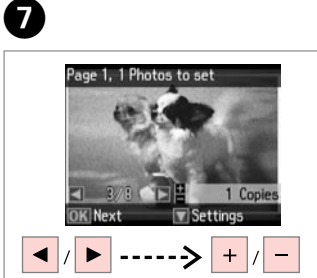

Select a photo. Izvēlieties fotoattēlu. Pasirinkite nuotrauką. Valige foto.

### Ø

To select more photos, repeat step **7**.

Lai atlasītu vairāk fotoattēlus, atkārtojiet soli **7**.

Jei norite pasirinkti daugiau nuotraukų, kartokite veiksmą **D**.

Järgmiste fotode valimiseks korrake sammu **7**.

| 8                              | 9                           | 10                                                                                |
|--------------------------------|-----------------------------|-----------------------------------------------------------------------------------|
| Page 2, 2 Photos to set        | Photo Layout Sheet          | Photo Layout Sheet<br>2-up<br>10x15cm(4x6in)<br>Photo Paper<br>1/1<br>Photo Paper |
| Finish selecting photos.       | Set the number of copies.   | Print.                                                                            |
| Pabeidziet fotoattēlu izvēli.  | lestatiet kopiju skaitu.    | Drukājiet.                                                                        |
| Baikite nuotraukų pasirinkimą. | Pasirinkite kopijų skaičių. | Spausdinkite.                                                                     |

Määrake eksemplaride arv.

Printige.

### Print Photos Mode Menu List

Režīma Print Photos izvēļņu saraksts

Režimas Print Photos Meniu sąrašas

Režiimi Print Photos menüüloend

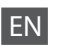

Print Photos and Slide Show menu

| Select Photos   | Select by Date, Cancel Photo Selection |                                          |  |
|-----------------|----------------------------------------|------------------------------------------|--|
| Display Options | 1 photo with Info., 1 photo, Thumbnail |                                          |  |
| Print Settings  | Paper Size                             | 10×15cm(4×6in), 13×18cm(5×7in), A4       |  |
|                 | Paper Type                             | Photo Paper, Plain Paper                 |  |
|                 | Borderless                             | Borderless, With Border                  |  |
|                 | Fix Red-Eye *1 *2                      | Off-Current, On-Current, Off-All, On-All |  |
| Crop/Zoom       |                                        |                                          |  |

Select Group

- \*1 These functions only affect your printouts. They do not change your original images.
- \*2 Depending on the type of photo, parts of the image other than the eyes may be corrected.

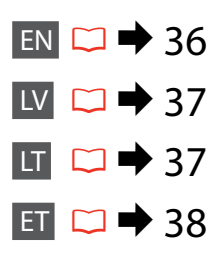

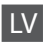

#### Print Photos un Slide Show izvēlne

| Select Photos   | Select by Date, Cancel Photo Selection |                                          |  |
|-----------------|----------------------------------------|------------------------------------------|--|
| Display Options | 1 photo with Info., 1 photo, Thumbnail |                                          |  |
| Print Settings  | Paper Size                             | 10×15cm(4×6in), 13×18cm(5×7in), A4       |  |
|                 | Paper Type                             | Photo Paper, Plain Paper                 |  |
|                 | Borderless                             | Borderless, With Border                  |  |
|                 | Fix Red-Eye *1 *2                      | Off-Current, On-Current, Off-All, On-All |  |
| Crop/Zoom       |                                        |                                          |  |

Select Group

\*1 Šīs funkcijas ietekmē tikai izdrukas. Tās neizmaina oriģinālos attēlus.

\*2 Atkarībā no fotoattēla tipa, arī citas attēla daļas, ne tikai acis, var tikt labotas.

| LT |
|----|
|    |

Meniu Print Photos ir Slide Show

| Select Photos   | Select by Date, Cancel Photo Selection |                                          |  |
|-----------------|----------------------------------------|------------------------------------------|--|
| Display Options | 1 photo with Info., 1 photo, Thumbnail |                                          |  |
| Print Settings  | Paper Size                             | 10×15cm(4×6in), 13×18cm(5×7in), A4       |  |
|                 | Paper Type                             | Photo Paper, Plain Paper                 |  |
|                 | Borderless                             | Borderless, With Border                  |  |
|                 | Fix Red-Eye *1 *2                      | Off-Current, On-Current, Off-All, On-All |  |
| Crop/Zoom       |                                        |                                          |  |
| C.L. C.         |                                        |                                          |  |

Select Group

- \*1 Šios funkcijos veikia tik spaudiniams. Jūsų originaliems vaizdams jos įtakos neturės.
- \*2 Priklausomai nuo nuotraukos tipo, gali būti pakoreguoti ne tik akys, bet ir kitos nuotraukos detalės.

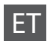

#### Print Photos ja Slide Show-menüü

| Select Photos   | Select by Date, Cancel Photo Selection |                                          |
|-----------------|----------------------------------------|------------------------------------------|
| Display Options | 1 photo with Info., 1 photo, Thumbnail |                                          |
| Print Settings  | Paper Size                             | 10×15cm(4×6in), 13×18cm(5×7in), A4       |
|                 | Paper Type                             | Photo Paper, Plain Paper                 |
|                 | Borderless                             | Borderless, With Border                  |
|                 | Fix Red-Eye *1 *2                      | Off-Current, On-Current, Off-All, On-All |
| Crop/Zoom       |                                        |                                          |
| C 1 . C         |                                        |                                          |

Select Group

\*1 Need funktsioonid mõjutavad ainult väljaprinte. Need ei muuda originaalpilte.

\*2 Olenevalt foto tüübist võidakse korrigeerida peale silmade ka pildi muid osi.

Setup Mode (Maintenance) Setup režīms (Apkope) Setup režimas (priežiūra) Režiim Setup (Hooldus)

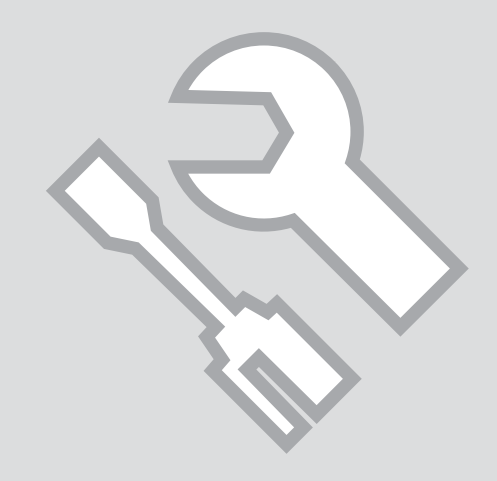

Checking the Ink Cartridge Status

Tintes kasetnes statusa pārbaude

Rašalo kasetės būsenos tikrinimas

**Tindikassettide** seisukorra kontrollimine

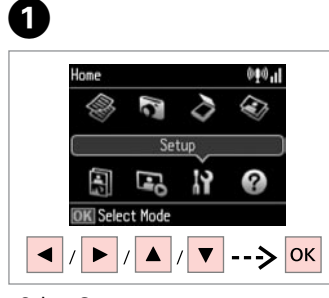

Select Setup. Izvēlieties Setup. Pasirinkite Setup. Valige Setup.

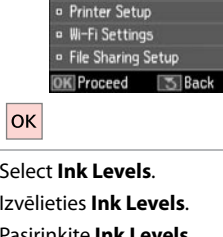

2

Setup

Ink Levels

• Maintenance

Select Ink Levels. Izvēlieties Ink Levels. Pasirinkite Ink Levels. Valige Ink Levels.

| BK      | М         | Y       | С |
|---------|-----------|---------|---|
| ■ OK    |           |         | - |
| • Cartr | idge Repl | acement |   |
| OK Pror | ceed      |         |   |

Continue or change cartridge. Turpiniet vai nomainiet kasetni. Teskite arba pakeiskite kasete. Jätkake või vahetage kassett.

| ВК    | М         | Y        | С        |                             |
|-------|-----------|----------|----------|-----------------------------|
| Black | Magenta   | Yellow   | Cyan     | Ink is low.                 |
| Melns | Purpurs   | Dzeltens | Gaišzils | Tinte gandrīz<br>beigusies. |
| Juoda | Purpurinė | Geltona  | Žydra    | Mažai rašalo.               |
| Must  | Magenta   | Kollane  | Tsüaan   | Tinti on vähe.              |

Ø

3

If an ink cartridge is running low, prepare a new ink cartridge.

la tintes kasetnē ir zems tintes līmenis, sagatavojiet jaunu kasetni.

Jei rašalo kasetė baigiasi, paruoškite nauja rašalo kasetę.

Kui tindikassett hakkab tühjaks saama, pange valmis uus kassett. Ø

On the screen in step 3, you can select to replace ink cartridges even if they are not expended. You can also start this operation by selecting Setup mode, Maintenance, and then Ink Cartridge Replacement. For instructions on replacing the cartridge, see  $\square \Rightarrow$  56.

Ekrānā redzamajā darbībā 3), iespējams nomainīt tintes kasetnes pat tad, ja tās nav tukšas. Jūs varat arī uzsākt šo darbību izvēloties Setup režīmu, Maintenance, un tad Ink Cartridge Replacement. Kasetnes nomaiņas instrukcijas skatiet 🖵 🕈 56.

Ekrane veiksme ③ galite pasirinkti pakeisti rašalo kasetes, net jei jos ir nėra pasibaigusios. Taip galite pradėti šią operaciją pasirinkdami Setup režimą, Maintenance, tada Ink Cartridge Replacement. Instrukcijų apie kasečių keitimą žr. □ → 56.

Toimingu 🕄 kuval saate valida tindikassettide vahetamise ka enne nende tühjenemist. Saate selle käivitamiseks valida ka režiimi Setup, sealt Maintenance ja seejärel Ink Cartridge Replacement. Kasseti vahetamise juhtnööre lugege 🖵 🕈 56.

### Ø

Epson cannot guarantee the quality or reliability of non-genuine ink. If non-genuine ink cartridges are installed, the ink cartridge status may not be displayed.

Epson negarantē neoriģinālas tintes kvalitāti un uzticamību. Ja tiek uzstādīta neoriģinālas tintes kasetnes, tintes kasetnes statuss var netikt parādīts.

"Epson" negali garantuoti neoriginalaus rašalo kokybės ar patikimumo. Jei naudojamos neoriginalios kasetės, rašalo kasetės būsena gali nebūti rodoma.

Teiste tootjate tindile ei anna Epson mingit garantiid. Kui paigaldate teiste tootjate kassette, võib juhtuda, et tindikassettide seisukorda ei kuvata.

#### Ø

The ink levels displayed are an approximate indication.

Redzamais tintes daudzums ir norādīts tikai aptuveni.

Rodomi rašalo lygiai yra apytiksliai.

Kuvatavad tinditasemed on ligilähedased.

# Checking/Cleaning the Print Head

Drukas galviņas pārbaude/tīrīšana

Spausdinimo galvutės tikrinimas ir valymas

Prindipea kontrollimine/ puhastamine

#### Ø

Print head cleaning uses some ink from all cartridges, so clean the print head only if quality declines.

Tīrot drukas galviņu, tiek patērēts nedaudz tintes no visām kasetnēm, tādēļ tīriet galviņu tikai tad, ja pasliktinās izdruku kvalitāte.

Valant spausdinimo galvutę, sunaudojama šiek tiek rašalo iš visų kasečių, todėl galvutę valykite tik suprastėjus kokybei.

Prindipea puhastamine kasutab kõikidest kassettidest natukene tinti, nii et puhastage prindipead ainut siis, kui kvaliteet langema hakkab.

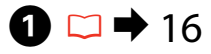

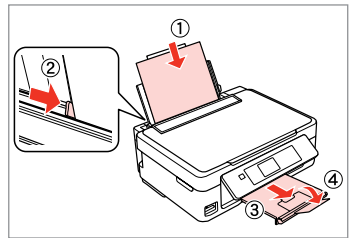

Load A4 size paper. levietojiet A4 izmēra papīru. Įdėkite A4 formato popieriaus. Laadige A4-formaadis paber.

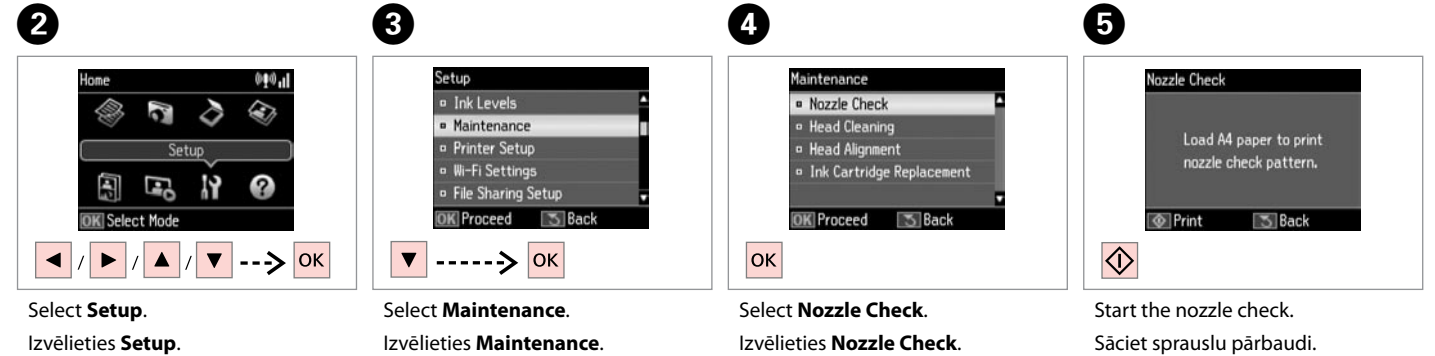

Pasirinkite **Setup**. Valige **Setup**. Izvēlieties **Maintenance**. Pasirinkite **Maintenance**. Valige **Maintenance**. Select **Nozzle Check**. Izvēlieties **Nozzle Check**. Pasirinkite **Nozzle Check**. Valige **Nozzle Check**. Start the nozzle check. Sāciet sprauslu pārbaudi. Pradėkite purkštukų patikrinimą. Alustage düüside kontrolli.

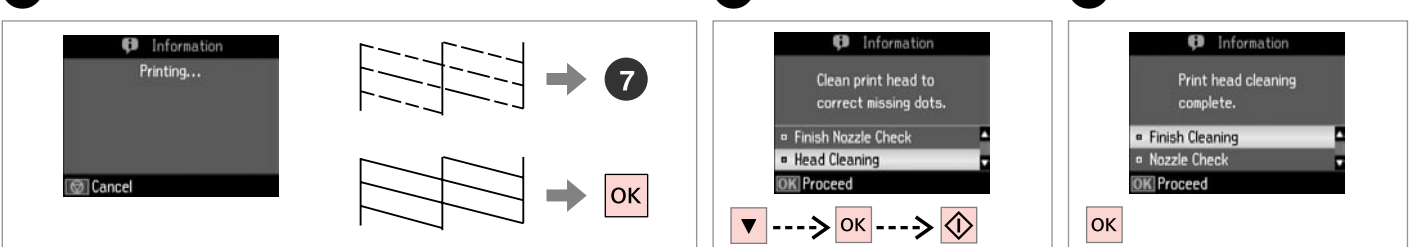

Check the pattern.

Pārbaudiet paraugu.

Patikrinkite schemą.

Kontrollige mustrit.

Select Head Cleaning and start.

Atlasiet vienumu **Head Cleaning** un sāciet tīrīšanu.

Pasirinkite **Head Cleaning** ir pradėkite.

Valige Head Cleaning ja alustage.

Finish head cleaning. Beidziet galviņas tīrīšanu. Baikite galvutės valymą. Lõpetage prindipea puhastamine.

### Ø

If quality does not improve after cleaning four times, turn off the printer for at least six hours. Then try cleaning the print head again. If quality still does not improve, contact Epson support.

Ja pēc četrām tīrīšanas reizēm kvalitāte neuzlabojas, izslēdziet printeri vismaz uz sešām stundām. Tad mēģiniet drukas galviņu tīrīt vēlreiz. Ja kvalitāte joprojām neuzlabojas, sazinieties ar Epson atbalsta centru.

Jei kokybė nepagerėja atlikus valymą keturis kartus, išjunkite spausdintuvą bent šešioms valandoms. Tada bandykite valyti spausdinimo galvutę dar kartą. Jei kokybė nepagerėja, kreipkitės į "Epson" techninės pagalbos skyrių.

Kui tulemus on sama ka pärast neljakordset puhastamist, lülitage printer vähemalt kuueks tunniks välja. Seejärel proovige prindipead uuesti puhastada. Kui kvaliteet siiski ei parane, võtke ühendust Epsoni klienditoega.

### Ø

Do not turn off the printer during head cleaning. If the head cleaning is incomplete, you may not be able to print.

8

Tīrot drukas galviņu, neizslēdziet printeri. Ja drukas galviņa nav pilnībā notīrīta, drukāšana var būt neiespējama.

Neišjunkite spausdintuvo galvutės valymo metu. Jei galvutės valymas bus nebaigtas, gali nepavykti spausdinti.

Ärge lülitage printerit puhastamise ajal välja. Kui pea puhastamine ei ole lõpule viidud, ei pruugi teil olla võimalik printida.

### Aligning the Print Head

Drukas galviņas nolīdzināšana

Spausdinimo galvutės išlygiavimas

Prindipea joondamine

Δ

# **〕** □ ➡ 16

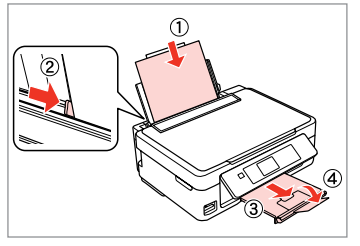

Load A4 size paper. levietojiet A4 izmēra papīru. Įdėkite A4 formato popieriaus. Laadige A4-formaadis paber.

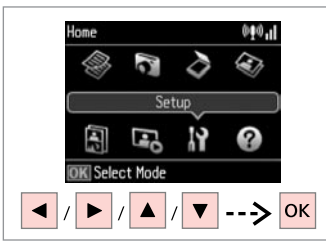

Select **Setup**. Izvēlieties **Setup**. Pasirinkite **Setup**. Valige **Setup**.

#1

2

6

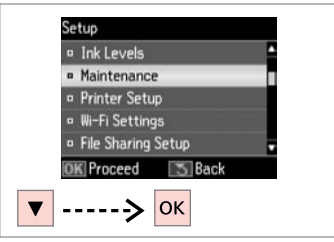

Select **Maintenance**. Izvēlieties **Maintenance**. Pasirinkite **Maintenance**. Valige **Maintenance**.

3

| <ul> <li>Nozzie Uneck</li> <li>Head Cleaning</li> <li>Head Alignment</li> </ul> |
|---------------------------------------------------------------------------------|
| <ul> <li>Head Cleaning</li> <li>Head Alignment</li> </ul>                       |
| Head Alignment                                                                  |
|                                                                                 |
| Ink Cartridge Replacement                                                       |
| Proceed Stack                                                                   |

Select **Head Alignment**. Izvēlieties **Head Alignment**. Pasirinkite **Head Alignment**. Valige **Head Alignment**.

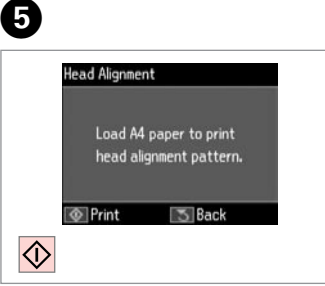

Print patterns. Izdrukājiet paraugus. Išspausdinkite schemas. Printige kontrollmustrid. Select the most solid pattern. Izvēlieties blīvāko paraugu. Pasirinkite ryškiausią schemą. Valige kõige ühtlasem muster.

3

4

5

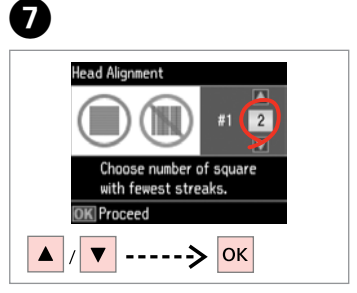

Enter the pattern number for #1. levadiet #1 izvēlēto parauga numuru.

Įveskite schemos numerį, skirtą #1. Valige #1 jaoks mustri number.

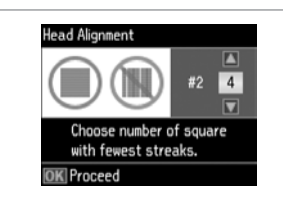

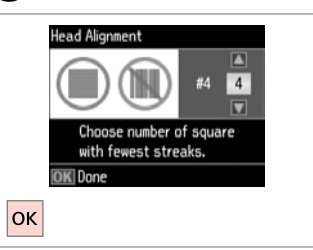

Repeat **7** for all patterns.

Atkārtojiet darbību 🕖 visiem paraugiem.

Pakartokite 🗘 visoms schemoms. Korrake 🗘 kõikide mustrite puhul.

Finish aligning the print head.

Beidziet drukas galviņas nolīdzināšanu.

9

Baikite spausdinimo galvutės išlygiavimą.

Lõpetage prindipea joondamine.

. . . . . . . . . . .

### Setup Mode Menu List

Režīma Setup izvēļņu saraksts

Režimas Setup Meniu sąrašas

Režiimi Setup menüüloend

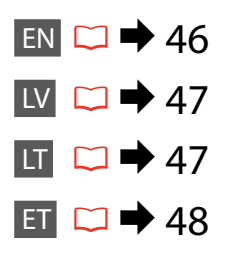

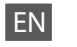

Setup Mode menu

| Ink Levels               | ОК                        |
|--------------------------|---------------------------|
|                          | Cartridge Replacement     |
| Maintenance              | Nozzle Check              |
|                          | Head Cleaning             |
|                          | Head Alignment            |
|                          | Ink Cartridge Replacement |
| Printer Setup            | Sound                     |
|                          | Language                  |
| Wi-Fi Settings           | Wi-Fi Setup               |
|                          | Manual Wi-Fi Setup        |
|                          | Wi-Fi Connection Check    |
|                          | Confirm Wi-Fi Settings    |
| File Sharing Setup       | USB                       |
|                          | Wi-Fi                     |
| Restore Default Settings | Wi-Fi Settings            |
|                          | All except Wi-Fi Settings |
|                          | All Settings              |

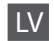

#### Setup režīmā izvēlne

| Ink Levels               | ОК                        |
|--------------------------|---------------------------|
|                          | Cartridge Replacement     |
| Maintenance              | Nozzle Check              |
|                          | Head Cleaning             |
|                          | Head Alignment            |
|                          | Ink Cartridge Replacement |
| Printer Setup            | Sound                     |
|                          | Language                  |
| Wi-Fi Settings           | Wi-Fi Setup               |
|                          | Manual Wi-Fi Setup        |
|                          | Wi-Fi Connection Check    |
|                          | Confirm Wi-Fi Settings    |
| File Sharing Setup       | USB                       |
|                          | Wi-Fi                     |
| Restore Default Settings | Wi-Fi Settings            |
|                          | All except Wi-Fi Settings |
|                          | All Settings              |

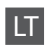

#### Režimo Setup meniu

| Ink Levels               | ОК                        |
|--------------------------|---------------------------|
|                          | Cartridge Replacement     |
| Maintenance              | Nozzle Check              |
|                          | Head Cleaning             |
|                          | Head Alignment            |
|                          | Ink Cartridge Replacement |
| Printer Setup            | Sound                     |
|                          | Language                  |
| Wi-Fi Settings           | Wi-Fi Setup               |
|                          | Manual Wi-Fi Setup        |
|                          | Wi-Fi Connection Check    |
|                          | Confirm Wi-Fi Settings    |
| File Sharing Setup       | USB                       |
|                          | Wi-Fi                     |
| Restore Default Settings | Wi-Fi Settings            |
|                          | All except Wi-Fi Settings |
|                          | All Settings              |

#### Setup režiimi menüü

| Ink Levels               | ОК                        |
|--------------------------|---------------------------|
|                          | Cartridge Replacement     |
| Maintenance              | Nozzle Check              |
|                          | Head Cleaning             |
|                          | Head Alignment            |
|                          | Ink Cartridge Replacement |
| Printer Setup            | Sound                     |
|                          | Language                  |
| Wi-Fi Settings           | Wi-Fi Setup               |
|                          | Manual Wi-Fi Setup        |
|                          | Wi-Fi Connection Check    |
|                          | Confirm Wi-Fi Settings    |
| File Sharing Setup       | USB                       |
|                          | Wi-Fi                     |
| Restore Default Settings | Wi-Fi Settings            |
|                          | All except Wi-Fi Settings |
|                          | All Settings              |

Solving Problems Problēmu risināšana Problemų sprendimas Probleemide lahendamine

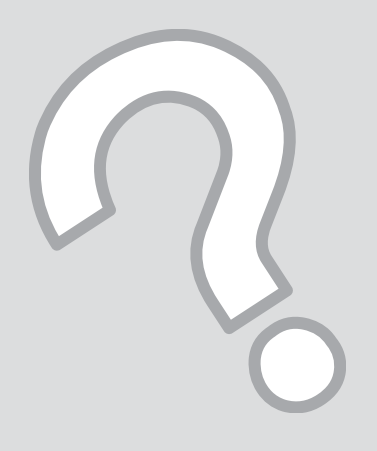

## Error Messages Kļūdu paziņojumi Klaidų pranešimai Veateated

| EN | ➡ | 50 |
|----|---|----|
| LV | ➡ | 51 |
| LT | ⇒ | 52 |
| ΕT | • | 53 |

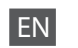

| Error Messages                                                                               | Solution                                                                                                    |  |  |
|----------------------------------------------------------------------------------------------|----------------------------------------------------------------------------------------------------|--|--|
| Paper jam.                                                                                   | □ ➡ 58, 59                                                                                                    |  |  |
| Paper out. Load paper.                                                                       | Load some paper. Otherwise, make sure the number of sheets does not exceed the limit specified for the type of media you are using.                                                                                                    |  |  |
| Communication error. Connect computer.                                                       | Make sure the computer is connected correctly. If the error message<br>still appears, make sure that scanning software is installed on your<br>computer and that the software settings are correct.                                                                                              |  |  |
| Printer error. Turn power off and on again.                                                  | Turn the printer off and then back on. Make sure that no paper is still in the printer. If the error message still appears, contact Epson support.                                                                                                    |  |  |
| A printer's ink pad is nearing the end of its service life.<br>Please contact Epson Support. | Press $\otimes$ to resume printing. The message will be displayed until the ink<br>pad is replaced. Contact Epson support to replace ink pads before the<br>end of their service life. When the ink pads are saturated, the printer<br>stops and Epson support is required to continue printing. |  |  |
| A printer's ink pad is at the end of its service life. Please contact Epson Support.         | Contact Epson support to replace ink pads.                                                                                                    |  |  |
| Operation canceled. No memory card recognized.                                               | Make sure the memory card has been inserted correctly. If it is inserted correctly, check to see if there is a problem with the card and try again.                                                                                                    |  |  |
| Combination of IP address and subnet mask is invalid. See documentation.                     | See the online Network Guide.                                                                                                    |  |  |
| Recovery Mode                                                                                | The firmware update has failed. You will need to re-attempt the firmware update. Ready a USB cable and visit your local Epson website for further instructions.                                                                                                    |  |  |

LV

| Kļūdu paziņojumi                                                                             | Risinājums                                                                                                    |
|----------------------------------------------------------------------------------------------|----------------------------------------------------------------------------------------------------|
| Paper jam.                                                                                   | □ → 58, 59                                                                                                    |
| Paper out. Load paper.                                                                       | levietojiet papīru. Vēl pārliecinieties, vai ievietoto lapu skaits<br>nepārsniedz jūsu datu nesēja veidam noteikto maksimāli pieļaujamo<br>ievietojamo lapu skaitu.                                                                                                    |
| Communication error. Connect computer.                                                       | Pārbaudiet, vai savienojums ar datoru ir izveidots pareizi. Ja kļūdas<br>ziņojums joprojām tiek rādīts, pārbaudiet, vai datorā ir instalēta<br>skenēšanas programmatūra un vai programmatūras iestatījumi ir<br>pareizi.                                                                                                    |
| Printer error. Turn power off and on again.                                                  | Izslēdziet printeri un tad to atkal ieslēdziet. Pārliecinieties, ka printerī<br>ir vēl papīrs. Ja kļūdas paziņojums parādās atkal, sazinieties ar Epson<br>atbalstu.                                                                                                    |
| A printer's ink pad is nearing the end of its service life.<br>Please contact Epson Support. | Nospiediet 🗞 lai atsāktu drukāt. Paziņojums būs redzams ekrānā,<br>kamēr nomainīsiet tintes paliktni. Sazinieties ar Epson atbalstu,<br>lai nomainītu tintes paliktņus pirms to apkopes laika beigām. Kad<br>tintes paliktņi ir piesūkušies ar tinti, printeris pārtrauc darbību un, lai<br>turpinātu drukāt, ir nepieciešams Epson atbalsts. |
| A printer's ink pad is at the end of its service life. Please contact Epson Support.         | Sazinieties ar Epson atbalstu, lai nomainītu tintes paliktņus.                                                                                                    |
| Operation canceled. No memory card recognized.                                               | Pārliecinieties, vai atmiņas karte ir ievietota pareizi . Ja tā ir ievietota<br>pareizi, pārliecinieties, vai tā nav bojāta, un mēģiniet vēlreiz.                                                                                                    |
| Combination of IP address and subnet mask is invalid. See documentation.                     | Skatiet tiešsaistes dokumentu Tīkla vednis.                                                                                                    |
| Recovery Mode                                                                                | Programmaparatūras atjaunināšana neizdevās. Programmaparatūras<br>atjaunināšana jāveic atkārtoti. Sagatavojiet USB kabeli un turpmākai<br>informācijai skatiet vietējo Epson tīmekļa vietni.                                                                                                    |

LT

| Klaidų pranešimai                                                                            | Sprendimas                                                                                                    |
|----------------------------------------------------------------------------------------------|----------------------------------------------------------------------------------------------------|
| Paper jam.                                                                                   | □                                                                                                    |
| Paper out. Load paper.                                                                       | Įdėkite šiek tiek popieriaus. Priešingu atveju įsitikinkite, ar lapų skaičius<br>neviršija naudojamai spausdinimo medžiagai nustatytos leidžiamos<br>ribos.                                                                                                    |
| Communication error. Connect computer.                                                       | Patikrinkite, ar kompiuteris prijungtas teisingai. Jei klaidos pranešimas<br>vis dar rodomas, įsitikinkite, kad kompiuteryje įdiegta nuskaitymo<br>programinė įranga ir kad programinės įrangos nustatymai yra teisingi.                                                                                                    |
| Printer error. Turn power off and on again.                                                  | Išjunkite spausdintuvą ir vėl jį įjunkite. Įsitikinkite, kad spausdintuve<br>nėra popieriaus. Jei klaidos pranešimas vis vien rodomas, kreipkitės į<br>"Epson" techninės pagalbos skyrių.                                                                                                    |
| A printer's ink pad is nearing the end of its service life.<br>Please contact Epson Support. | Jei norite tęsti spausdinimą, paspauskite �. Pranešimas bus rodomas<br>tol, kol nepakeisite rašalo padėkliuko. Kreipkitės į "Epson" palaikymo<br>tarnybą pakeisti rašalo padėkliukus prieš pasibaigiant jų eksploatacijos<br>laikotarpiui. Kai rašalo padėkliukai prisigeria, spausdintuvas sustoja, ir<br>norint spausdinti toliau, reikia kreiptis į "Epson" palaikymo tarnybą. |
| A printer's ink pad is at the end of its service life. Please contact Epson Support.         | Kreipkitės į "Epson" palaikymo tarnybą pakeisti rašalo padėkliukus.                                                                                                    |
| Operation canceled. No memory card recognized.                                               | Įsitikinkite, ar atminties kortelė įdėta tinkamai. Jei ji įdėta tinkamai,<br>patikrinkite, ar nėra jokių problemų su kortele, ir pamėginkite dar kartą.                                                                                                    |
| Combination of IP address and subnet mask is invalid. See documentation.                     | Žr. internetinį dokumentą Tinklo vadovas.                                                                                                    |
| Recovery Mode                                                                                | Mikroprograminės įrangos atnaujinti nepavyko. Turite vėl pamėginti<br>atnaujinti mikroprograminę įrangą. Pasiruoškite USB laidą ir<br>apsilankykite vietinėje "Epson" svetainėje, kurioje pateikiami papildomi<br>nurodymai.                                                                                                    |

| Veateated                                                                                    | Lahendused                                                                                                    |
|----------------------------------------------------------------------------------------------|----------------------------------------------------------------------------------------------------|
| Paper jam.                                                                                   | □ ➡ 58, 59                                                                                                    |
| Paper out. Load paper.                                                                       | Laadige paberit juurde. Veenduge, et lehtede arv ei ületa teie poolt<br>kasutatavale kandjale seatud piirarvu.                                                                                                    |
| Communication error. Connect computer.                                                       | Kontrollige, et arvuti oleks õigesti ühendatud. Kui veateade püsib,<br>veenduge, et skannimistarkvara on arvutisse installitud ning<br>tarkvarasätted õiged.                                                                                                    |
| Printer error. Turn power off and on again.                                                  | Lülitage printer välja ja uuesti sisse. Veenduge, et printeris ei ole<br>paberit. Kui veateade püsib, võtke ühendust Epsoni klienditoega.                                                                                                    |
| A printer's ink pad is nearing the end of its service life.<br>Please contact Epson Support. | Printimise jätkamiseks vajutage $\diamond$ . Sõnumit kuvatakse seni, kuni<br>tindipadi on vahetatud. Pöörduge Epsoni klienditoe poole, et asendada<br>tindipadjad enne kasutusaja lõppu. Kui tindipadjad on küllastunud,<br>siis printer lõpetab töö ja printimise jätkamiseks vajab printer Epsoni<br>hooldusteenust. |
| A printer's ink pad is at the end of its service life. Please contact Epson Support.         | Pöörduge tindipatjade asendamiseks Epsoni klienditoe poole.                                                                                                    |
| Operation canceled. No memory card recognized.                                               | Veenduge, et mälukaart on õigesti sisestatud. Kui see on õigesti<br>sisestatud, siis kontrollige, kas kaardiga on kõik korras ning proovige<br>uuesti.                                                                                                    |
| Combination of IP address and subnet mask is invalid. See documentation.                     | Vt elektroonilise Võrgujuhend.                                                                                                    |
| Recovery Mode                                                                                | Püsivara uuendamine on ebaõnnestunud. Teil tuleb proovida püsivara<br>uuesti uuendada. Pange USB-kaabel valmis ning külastage oma<br>kohalikku Epsoni veebilehte täiendavate suuniste saamiseks.                                                                                                    |

### **Ink Precautions**

Drošības pasākumi darbojoties ar tinti

Jspėjimai dėl rašalo

Tindiga seotud ettevaatusabinõud

### Ink Cartridge Handling Precautions

Never move the print head by hand.

- To maintain optimum print head performance, some ink is consumed from all cartridges not only during printing but also during maintenance operations such as ink cartridge replacement and print head cleaning.
- □ For maximum ink efficiency, only remove an ink cartridge when you are ready to replace it. Ink cartridges with low ink status may not be used when reinserted.
- Epson recommends the use of genuine Epson ink cartridges. Epson cannot guarantee the quality or reliability of non-genuine ink. The use of non-genuine ink may cause damage that is not covered by Epson's warranties, and under certain circumstances, may cause erratic printer behavior. Information about non-genuine ink levels may not be displayed.
- Do not leave the printer with the ink cartridges removed or do not turn off the printer during cartridge replacement. Otherwise, ink remaining in the print head nozzles will dry out and you may not be able to print.
- Do not open the ink cartridge package until you are ready to install it in the printer. The cartridge is vacuum packed to maintain its reliability.
- Other products not manufactured by Epson may cause damage that is not covered by Epson's warranties, and under certain circumstances, may cause erratic printer behavior.
- Do not turn off the printer during ink charging. If the ink charging is incomplete, you may not be able to print.
- Install all ink cartridges; otherwise, you cannot print.

### Drošības pasākumi darbam ar tintes kasetni

- D Nekad nekustiniet drukas galviņu ar roku.
- Lai drukas galviņas darbotos optimāli, nedaudz tintes no visām kasetnēm izlieto ne tikai drukāšanas laikā, bet arī, veicot apkopi, piemēram, mainot kasetni un tīrot drukas galviņas.
- Maksimālam tintes efektīgumam izņemiet tintes kasetni tikai, kad gatavojaties to nomainīt. Gandrīz tukšas tintes kasetnes pēc atkārtotas ievietošanas nevar izmantot.
- Epson rekomendē izmantot oriģinālas Epson tintes kasetnes. Epson negarantē neoriģinālas tintes kvalitāti un uzticamību. Neoriģinālas tintes izmantošana var radīt bojājumus, kurus Epson garantijas nesedz, kā arī dažos gadījumos var izraisīt kļūdainu printera darbību. Ekrānā nav redzama informācija par tintes daudzumu neoriģinālajās tintes kasetnēs.
- Neatstājiet printeri bez ievietotām tintes kasetnēm un neizslēdziet printeri kasetņu maiņas laikā. Citādi drukas galviņu sprauslās palikusī tinte var izžūt un printeris var nedrukāt.
- Neatveriet tintes kasetnes iepakojumu, kamēr negatavojieties to ievietot printerī. Kasetne ir iepakota vakuumā, lai nodrošinātu tās uzticamību.
- Citi produkti, kuru ražotājs nav Epson, var izraisīt bojājumus, kurus Epson garantijas nesedz, kā arī dažos gadījumos var izraisīt kļūdainu printera darbību.
- Uzpildot tinti, neizslēdziet printeri. Ja tintes uzpildīšana nav pabeigta, drukāšana var būt neiespējama.
- Uzstādiet visas tintes kasetnes, citādi nevarēsiet drukāt.

### Ispėjimai dirbant su rašalo kasetėmis

- Niekada ranka nejudinkite spausdinimo galvutės.
- Siekiant užtikrinti optimalų spausdinimo galvutės veikimą, šiek tiek rašalo iš visų kasečių sunaudojama ne tik spausdinant, bet ir atliekant priežiūros operacijas, pvz., keičiant rašalo kasetę arba valant spausdinimo galvutę.
- Siekdami didžiausio efektyvumo išimkite rašalo kasetę tik tada, kai esate pasirengę ją pakeisti. Pakartotinai įdėjus rašalo kasetę, kurioje mažai rašalo, ji gali nebūti naudojama.
- "Epson" rekomenduoja naudoti originalias "Epson" rašalo kasetes. "Epson" negali garantuoti neoriginalaus rašalo kokybės ar patikimumo. Naudodami neoriginalų rašalą galite sugadinti spausdintuvą, ir "Epson" garantija nebus taikoma, kai kuriais atvejais tai gali sukelti padriką spausdinimą. Informacija apie neoriginalaus rašalo kiekį gali būti nerodoma.
- Nepalikite spausdintuvo su išimtomis rašalo kasetėmis ir neišjunkite jo keisdami kasetes. Priešingu atveju spausdinimo galvutės purkštukuose likęs rašalas išdžius ir gali nepavykti spausdinti.
- Neatidarykite rašalo kasetės įpakavimo, kol nesate pasirengę įdėti jos į spausdintuvą. Siekiant užtikrinti patikimumą kasetė supakuota vakuume.
- Kiti, ne "Epson" pagaminti produktai, gali sukelti pažeidimus, kuriems netaikoma "Epson" garantija, ir, tam tikromis sąlygomis, spausdintuvas gali veikti netinkamai.
- Neišjunkite spausdintuvo užpildymo rašalu metu. Jei užpildymas rašalu bus nebaigtas, gali nepavykti spausdinti.
- Įdėkite visas rašalo kasetes, nes priešingu atveju negalėsite spausdinti.

### I Tindikassettidega seotud ettevaatusabinõud

- □ Ärge liigutage prindipead käsitsi.
- Prindipea optimaalse toimimise säilitamiseks tarbitakse kõikidest kassettidest tinti mitte ainult printimise ajal, vaid ka hooldustoimingute, nagu tindikasseti vahetamise ja prindipea puhastamise ajal.
- Tindi suurima efektiivsuse tagamiseks eemaldage tindikassett alles siis, kui olete valmis seda asendama. Kui tindikassett, milles on vähe tinti, uuesti paigaldada, siis ei saa seda kasutada.
- Epson soovitab kasutada Epsoni originaalkassette. Teiste tootjate tindile ei anna Epson mingit garantiid. Teiste tootjate tindikassettide kasutamine võib põhjustada rikkeid, mis ei kuulu Epsoni garantii alla ning mis võivad teatud tingimustel printeri töös tõrkeid tekitada. Kui te ei kasuta originaaltinti, siis tindikassettide olekut puudutavat teavet ei kuvata.
- Ärge jätke printerit ilma tindikassettideta ega lülitage printerit kasseti vahetamise ajal välja. Muidu võib prindipea düüsidesse jäänud tint kuivada ning teil ei pruugi olla enam võimalik printida.
- Ärge avage kasseti pakendit enne, kui olete valmis kassetti printerisse paigaldama. Töökindluse tagamiseks on kassett vaakumpakendis.
- Muude kui Epsoni toodete kasutamine võib põhjustada rikkeid, mis ei kuulu Epsoni garantii alla ning mis võivad teatud tingimustel printeri töös tõrkeid tekitada.
- Ärge lülitage printerit tindi laadimise ajal välja. Kui tindi laadimine ei ole lõpule viidud, ei pruugi teil olla võimalik printida.
- Paigaldage kõik tindikassetid; vastasel juhul ei saa te printida.

### Replacing Ink Cartridges

Tintes kasetņu maiņa

Rašalo kasečių keitimas

Tindikassettide vahetamine

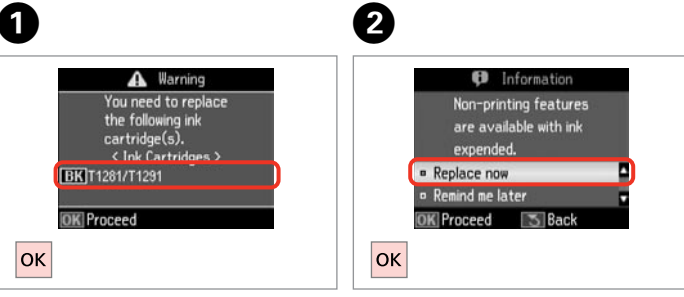

4

Check the color to replace. Pārbaudiet, kuru krāsu jānomaina. Patikrinkite spalvą, kurią keičiate. Kontrollige, mis värvi kassett vahetada. Select **Replace now**. Izvēlieties **Replace now**. Pasirinkite **Replace now**. Valige **Replace now**.

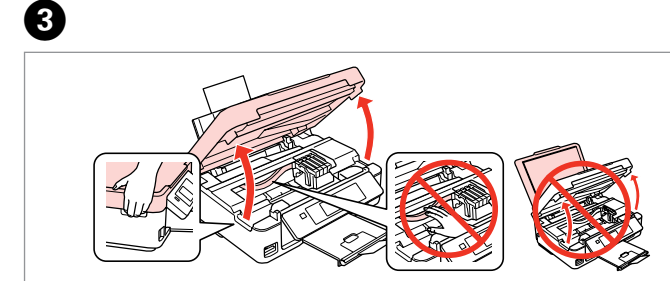

Open.

Atveriet.

Atidarykite.

Avage.

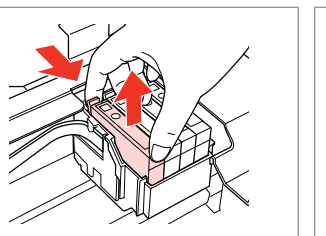

Pinch and remove. Satveriet un izņemiet. Paspauskite ir ištraukite. Pigistage ja võtke välja. Shake new cartridge. Sakratiet jauno kasetni. Papurtykite naują kasetę. Raputage uut kassetti.

6

### !

Be careful not to break the hooks on the side of the ink cartridge.

Uzmanīgi, nenolauziet tintes kasetnes vienā pusē esošos āķus.

Būkite atsargūs ir nesulaužykite kabliukų rašalo kasetės šone.

Jälgige, et te ei lõhuks tindikasseti küljel asuvaid konkse.

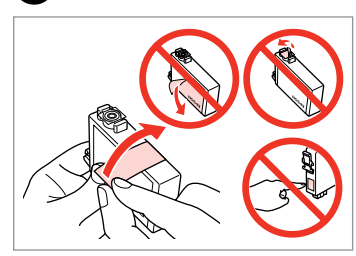

6

Remove the yellow tape. Noņemiet dzelteno lenti. Nuimkite geltoną juostelę. Eemaldage kollane kleeplint.

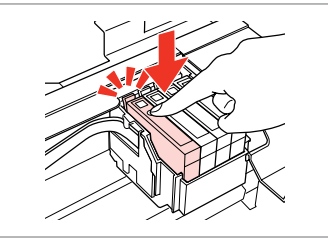

Insert and push. levietojiet un piespiediet. Įstatykite ir paspauskite. Asetage kohale ja lükake sisse.

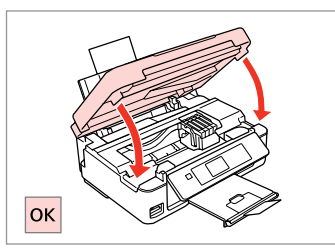

8

Close and start charging ink. Aizveriet un sāciet tintes uzpildi. Uždarykite ir pradėkite rašalo įkrovimą. Sulgege kaas ja alustage tindi laadimist.

### Ø

If you had to replace an ink cartridge during copying, to ensure copy quality after ink charging is finished, cancel the job that is copying and start again from placing the originals.

Ja jums bija jānomaina tintes kasetne kopēšanas laikā, lai nodrošinātu kopiju kvalitāti pēc tintes uzpildes, atceliet kopēšanas darbu un sāciet no jauna ar oriģinālu novietošanu.

Jei teko pakeisti rašalo kasetę kopijavimo metu, siekiant užtikrinti kopijavimo kokybę baigus rašalo krovimą, atšaukite kopijavimo užduotį ir pradėkite iš naujo, pradėdami nuo originalo įdėjimo.

Kui pidite kasseti vahetama kopeerimise ajal, tühistage töö ja kvaliteedi tagamiseks alustage pärast tindi laadimist kopeerimist algusest.

Paper Jam Iestrēdzis papīrs Popieriaus strigtis Paberiummistus

Paper Jam - jammed inside 1

lestrēdzis papīrs - iekšpusē 1

Popieriaus strigtis – įstrigo viduje 1

Paberiummistus – sees kinnijäänud paber 1

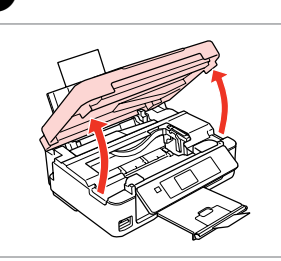

Open. Atveriet. Atidarykite. Avage.

1

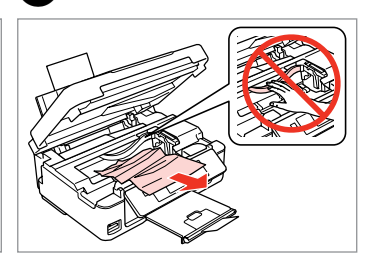

Remove. Izņemiet ārā. Išimkite. Eemaldage.

2

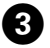

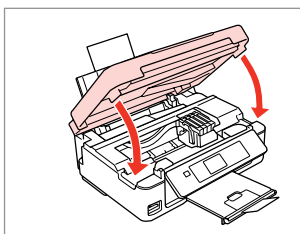

Close. Aizveriet. Uždarykite. Sulgege.

### Ø

If paper still remains near the rear feeder, gently pull it out.

Ja aizmugurējā padevējā joprojām atrodas papīrs, uzmanīgi izvelciet to.

Jei šalia tiektuvo vis dar yra popieriaus, švelniai jį ištraukite.

Kui paber jääb ikkagi tagumise sööturi lähedale, tõmmake ta ettevaatlikult välja.

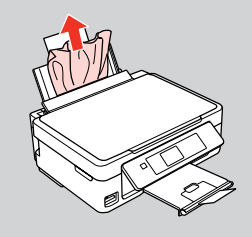

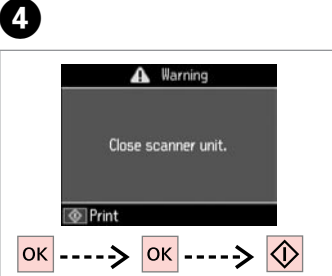

Press to resume printing.

Nospiediet, lai atsāktu drukāšanu.

Spustelėkite, kad pratęstumėte spausdinimą.

Printimise jätkamiseks vajutage.

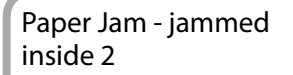

lestrēdzis papīrs - iekšpusē 2

Popieriaus strigtis – įstrigo viduje 2

Paberiummistus – sees kinnijäänud paber 2

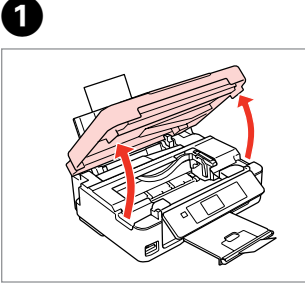

Open. Atveriet. Atidarykite. Avage.

Remove.

Iznemiet ārā.

lšimkite.

2

Eemaldage.

### Ø

If paper still remains near the rear feeder, gently pull it out.

Ja aizmugurējā padevējā joprojām atrodas papīrs, uzmanīgi izvelciet to.

Jei šalia tiektuvo vis dar yra popieriaus, švelniai ji ištraukite.

Kui paber jääb ikkagi tagumise sööturi lähedale, tõmmake ta ettevaatlikult välja.

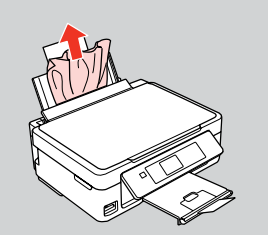

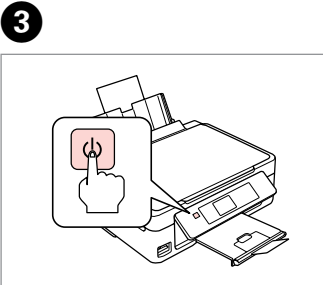

| Turn off.       |  |
|-----------------|--|
| Izslēdziet.     |  |
| lšjunkite.      |  |
| Lülitage välja. |  |
|                 |  |

Turn on. leslēdziet. ljunkite. Lülitage sisse.

4

### Print Quality/Layout Problems

Drukas kvalitātes/ izkārtojuma problēmas

Spausdinimo kokybės / išdėstymo problemos

Prindikvaliteedi/ paigutuse probleemid

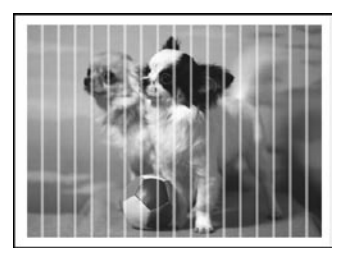

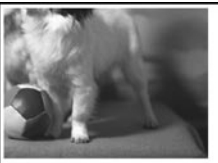

EN Try the following solutions in order from the Top. For further information, see your online User's Guide.

| Prot                                                       | plems                                                                                                    | Solution No. |  |
|------------------------------------------------------------|----------------------------------------------------------------------------------------------------|--------------|--|
| You see banding (light lines) in your printouts or copies. |                                                                                                    | 0080568      |  |
| You                                                        | Your printout is blurry or smeared.                                                                                                    |              |  |
| You                                                        | r printout is faint or has gaps.                                                                                                    | 0086         |  |
| You                                                        | r printout is grainy.                                                                                                    | 4            |  |
| You                                                        | see incorrect or missing colors.                                                                                                    | 80           |  |
| The                                                        | image size or position is incorrect.                                                                                                    | 9000         |  |
| Solu                                                       | itions                                                                                                    |              |  |
| 0                                                          | Make sure you select the correct paper type in each <b>Print Settings</b> menu.                                                                                                    |              |  |
| 0                                                          | Make sure the printable side (the whiter or glossier side) of the paper is facing in the right direction. $\square$ •                                                                                                    | ▶ 16         |  |
| 8                                                          | Clean the print head. $\Box \Rightarrow 42$                                                                                                    |              |  |
| 0                                                          | Align the print head from <b>Maintenance</b> in the <b>Setup</b> menu on the LCD panel. If quality is not improved, try aligning using the printer driver utility. See your online User's Guide to align the print head. |              |  |
| 6                                                          | To clean the inside of the printer, make a copy without placing a document on the document table. For further information, see your online <b>User's Guide</b> .                                                         |              |  |
| 6                                                          | For best results, use up ink cartridge within six months of opening the package.                                                                                                    |              |  |
| 0                                                          | Try to use genuine Epson ink cartridges and paper recommended by Epson.                                                                                                    |              |  |
| 8                                                          | If a moiré (cross-hatch) pattern appears on your copy, change the <b>Reduce/Enlarge</b> setting or shift the position of your original.                                                                                  |              |  |
| 0                                                          | Make sure you selected the correct <b>Paper Size</b> , Layout, and Reduce/Enlarge setting in each <b>Print Settings</b> menu for the loaded paper.                                                                       |              |  |
| 0                                                          | Make sure you loaded paper ( $\square \Rightarrow$ 16) and placed the original correctly.                                                                                                    |              |  |
| Ð                                                          | If the edges of the copy or photo are cropped off, move the original slightly away from the corner.                                                                                                    |              |  |
| ß                                                          | Clean the document table. See your online <b>User's Guide</b> .                                                                                                    |              |  |

LV

| Prob                                             | lēmas                                                                                                    | Risinājuma nr. |  |
|--------------------------------------------------|----------------------------------------------------------------------------------------------------|----------------|--|
| Izdrukās vai kopijās ir redzamas gaišas līnijas. |                                                                                                    | 0080668        |  |
| Izdruka ir neskaidra vai izsmērēta.              |                                                                                                    | 00000          |  |
| Izdru                                            | ıka ir blāva vai tajā ir atstarpes.                                                                                                    | 0000           |  |
| Jūsu                                             | izdruka ir graudaina.                                                                                                    | 4              |  |
| Nep                                              | areizas krāsas vai to trūkst.                                                                                                    | 80             |  |
| Nep                                              | areizs attēla izmērs vai novietojums.                                                                                                    | <b>900</b> 0   |  |
| Risir                                            | ājumi                                                                                                    |                |  |
| 0                                                | Pārliecinieties, vai katrā no <b>Print Settings</b> izvēlnēm atlasījāt pareizo papīra veidu.                                                                                                    |                |  |
| Ø                                                | Pārliecinieties, vai papīra apdrukājamā puse (baltākā vai spodrākā puse) atrodas pareizajā virzienā. 🗔 🜩                                                                                                    | 16             |  |
| 6                                                | Tīriet drukas galviņu. □ ➡ 42                                                                                                    |                |  |
| 4                                                | LCD paneļa <b>Setup</b> izvēlnē atlasiet vienumu <b>Maintenance</b> un nolīdziniet drukas galviņu. Ja kvalitāte neuzlabojas, mēģiniet<br>nolīdzināt, izmantojot printera draiveru utilītprogrammas. Lai nolīdzinātu drukas galviņu, skatiet tiešsaistes dokumentu<br>Lietotāja rokasgrāmata. |                |  |
| 6                                                | Lai iztīrītu printera iekšpusi, izveidojiet kopiju, nenovietojot dokumentu uz dokumentu platformas. Papildu informāciju skatiet tiešsaistes <b>Lietotāja rokasgrāmata</b> .                                                                                                    |                |  |
| 6                                                | Lai iegūtu labāku rezultātu, izlietojiet tintes kasetni sešu mēnešu laikā pēc iepakojuma atvēršanas.                                                                                                    |                |  |
| 0                                                | Mēģiniet izmantot oriģinālās Epson tintes kasetnes un Epson rekomendēto papīru.                                                                                                    |                |  |
| 8                                                | Ja uz jūsu kopijas parādās rūtojums, mainiet iestatījumu <b>Reduce/Enlarge</b> vai mainiet oriģināla novietojumu.                                                                                                    |                |  |
| 0                                                | Pārliecinieties, vai ievietotajam papīram katrā no <b>Print Settings</b> izvēlnēm atlasījāt pareizo <b>Paper Size, Layout</b> un <b>Reduce/</b><br>Enlarge iestatījumu.                                                                                                    |                |  |
| 0                                                | Pārliecinieties, vai pareizi ievietojāt papīru ( 💴 🕈 16) un novietojāt oriģinālu.                                                                                                    |                |  |
| 0                                                | Ja kopijas vai fotoattēla malas ir nogrieztas, pavirziet oriģinālu nedaudz nost no stūra.                                                                                                    |                |  |
| Ð                                                | Notīriet dokumentu platformu. Skatiet savu tiešsaistes Lietotāja rokasgrāmata.                                                                                                    |                |  |

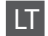

| Prob                                                          | lemos                                                                                                    | Sprendimo nr.    |  |
|---------------------------------------------------------------|----------------------------------------------------------------------------------------------------|------------------|--|
| Spaudiniuose arba kopijose matote juostas (šviesias linijas). |                                                                                                    | 0080568          |  |
| Spaudinys yra išsiliejęs arba suteptas.                       |                                                                                                    | 00000            |  |
| Spa                                                           | ıdinys yra blankus arba su tarpais.                                                                                                    | 0000             |  |
| Spaudinys yra grūdėtas.                                       |                                                                                                    | 4                |  |
| Mat                                                           | ote neteisingas spalvas arba jų trūksta.                                                                                                    | 86               |  |
| Vaiz                                                          | do dydis arba padėtis neteisingi.                                                                                                    | 900œ             |  |
| Spre                                                          | ndimai                                                                                                    |                  |  |
| 0                                                             | Įsitikinkite, ar kiekviename meniu <b>Print Settings</b> pasirinkote teisingą popieriaus tipą.                                                                                                    |                  |  |
| 0                                                             | Patikrinkite, ar spausdintina popieriaus pusė (baltesnė arba blizgesnė) yra nukreipta teisinga kryptimi.                                                                                                    | ⊇ ➡ 16           |  |
| 8                                                             | Valykite spausdinimo galvutę. 🗔 🕈 42                                                                                                    |                  |  |
| 4                                                             | Lygiuokite spausdinimo galvutę skystųjų kristalų ekrano skydelio parinkties <b>Setup</b> nuostatoje <b>Maintenance</b> . Jei kokybė<br>nepagerėjo, pamėginkite sulygiuoti naudodami spausdintuvo tvarkyklės paslaugų programą. Informacijos apie spausdintuvo<br>galvutės sulygiavimą žr. internetiniame dok. Vartotojo vadovas. |                  |  |
| 6                                                             | Jei norite išvalyti spausdintuvo vidų, padarykite kopiją, nedėdami dokumento ant dokumentų padėklo. Daugiau informacijos žr. Vartotojo vadovas internete.                                                                                                    |                  |  |
| 6                                                             | Jei norite geriausių rezultatų, rašalo kasetę sunaudokite per šešis mėnesius nuo paketo atidarymo.                                                                                                    |                  |  |
| 0                                                             | Bandykite naudoti originalias "Epson" rašalo kasetes ir "Epson" rekomenduojamą popierių.                                                                                                    |                  |  |
| 8                                                             | Jei kopijoje pasirodo "moiré" (sukryžiuotų linijų) šablonas, pakeiskite nustatymą <b>Reduce/Enlarge</b> arba pakeiskite originalo padėtį.                                                                                                    |                  |  |
| 9                                                             | Įsitikinkite, ar įdėtam popieriui pasirinkote tinkamą <b>Paper Size, Layout</b> ir <b>Reduce/Enlarge</b> nustatymą k<br><b>Print Settings</b> .                                                                                                    | iekviename meniu |  |
| 0                                                             | Įsitikinkite, kad tinkamai įdėjote popierių ir taisyklingai padėjote originalą ( 🗀 ➡ 16) .                                                                                                    |                  |  |
| 0                                                             | Jei kopijos ar nuotraukos kraštai nukirpti, pastumkite originalą kiek toliau nuo kampo.                                                                                                    |                  |  |
| Ð                                                             | Nuvalykite dokumentų padėklą. Žr. dok. Vartotojo vadovas internete.                                                                                                    |                  |  |

### ΕT

| Prob                                                                | leemid                                                                                                    | Lahendused   |  |
|---------------------------------------------------------------------|----------------------------------------------------------------------------------------------------|--------------|--|
| Väljaprintidel või koopiatel on näha triipdefekti (heledaid jooni). |                                                                                                    | 0080568      |  |
| Välja                                                               | print on hägune või plekiline.                                                                                                    | 000000       |  |
| Välja                                                               | print on ähmane või vahedega.                                                                                                    | 0000         |  |
| Välja                                                               | print on teraline.                                                                                                    | 4            |  |
| Värv                                                                | id on valed või puudu.                                                                                                    | 80           |  |
| Kuju                                                                | tise suurus või asend on vale.                                                                                                    | <b>900</b> 0 |  |
| Lahe                                                                | ndused                                                                                                    |              |  |
| 0                                                                   | Veenduge, et valite igas Print Settings-menüüs õige paberitüübi.                                                                                                    |              |  |
| 0                                                                   | Veenduge, et paberi prinditav külg (valgem või läikivam) oleks asetatud õiges suunas. 🞞 🌩 16                                                                                                    |              |  |
| 6                                                                   | Puhastage prindipea. □ → 42                                                                                                    |              |  |
| 4                                                                   | Joondage prindipea LCD-paneelil jaotises <b>Maintenance</b> menüüs <b>Setup</b> . Kui kvaliteet ei parane, proovige kasutada printeri draiveri utiliiti. Prindipea joondamiseks tutvuge elektroonilise Kasutusjuhend. |              |  |
| 6                                                                   | Printeri sisemuse puhastamiseks tehke koopia, ilma et asetaksite dokumendi dokumendialusele. Lisateavet lugege<br>elektroonilisest <b>Kasutusjuhend</b> .                                                             |              |  |
| 6                                                                   | Parimate tulemuste saamiseks kasutage tindikassett ära kuue kuu jooksul pärast pakendi avamist.                                                                                                    |              |  |
| 0                                                                   | Kasutage Epsoni originaaltindikassette ja Epsoni soovitatud paberit.                                                                                                    |              |  |
| 8                                                                   | Kui koopiale ilmub muareemuster (ristviirutus), muutke suvandi Reduce/Enlarge sätteid või originaali asendit.                                                                                                    |              |  |
| 9                                                                   | Veenduge, et te valite laaditud paberile õiged Paper Size, Layout ja Reduce/Enlarge sätted igas Print Settings-menüüs.                                                                                                |              |  |
| 0                                                                   | Veenduge, et laadisite paberi ( 🗁 🕈 16) ja paigutasite originaali õigesti.                                                                                                    |              |  |
| 0                                                                   | Kui koopia või foto servad jäävad kopeerimata, nihutage originaali nurgast veidi eemale.                                                                                                    |              |  |
| Ø                                                                   | Puhastage dokumendialus. Lugege elektroonilist Kasutusjuhend.                                                                                                    |              |  |

| Contacting Epson<br>Support                           | If you cannot solve the problem using the troubleshooting information in your product documentation, visit the following technical support web site.                                                                                                    |
|-------------------------------------------------------|----------------------------------------------------------------------------------------------------|
| Sazināšanas ar<br>Epson servisu                       | Or contact Epson support services for assistance. You can get the contact information for Epson support for your area in your online User's Guide or warranty card. If it is not listed there, contact the dealer where you purchased your product.                                                                                                    |
| Kreipimasis į "Epson"<br>techninės pagalbos<br>skyrių | Ja problēmu neizdodas atrisināt, izmantojot izstrādājuma dokumentācijas problēmu novēršanas aprakstu, dodieties uz tehniskā<br>atbalsta vietni.<br>http://support.epson.net/<br>Vai palīdzībai sazinieties ar Epson atbalsta dienestu. Jūs varat iegūt sava rajona Epson servisa kontaktinformāciju savā tiešsaistes<br>Lietotāja rokasgrāmata vai garantijas lapā. Ja tā nav uzrādīta, sazinieties ar izplatītāju, pie kura iegādājāties savu produktu.                                 |
| Võtke ühendust<br>Epsoni klienditoega                 | Jei problemos negalite išspręsti naudodamiesi trikčių šalinimo informacija savo gaminio dokumentuose, apsilankykite šioje techninės<br>pagalbos svetainėje.<br>http://support.epson.net/<br>Arba kreipkitės į "Epson" techninės pagalbos tarnybą. "Epson" techninės pagalbos tarnybos informaciją, kaip susisiekti, savo regionui galite<br>rasti dok. Vartotojo vadovas internete arba garantinėje kortelėje. Jei ji ten nenurodyta, kreipkitės į atstovą, iš kurio įsigijote produktą. |
|                                                       | Kui teil ei õnnestu probleemi oma tootedokumentatsiooni tõrketuvastusteabe abil lahendada, külastage palun järgmist tehnilise<br>toe veebilehte<br>http://support.epson.net/<br>või pöörduge abi saamiseks Epsoni tugiteenuste poole. Epsoni klienditoe teabe leiate elektroonilisest Kasutusjuhend või<br>garantiikaardilt. Kui teie piirkonna andmed puuduvad, võtke ühendust printeri müüjaga.                                                                                        |

### Ø

The dial list data for fax and/or network settings may be stored in the product's memory. Due to breakdown or repair of a product, data and/or settings may be lost. Epson shall not be responsible for the loss of any data, for backing up or recovering data and/or settings even during a warranty period. We recommend that you make your own backup data or take notes.

Faksam un/vai tīkla iestatījumiem izmantotā informācija var tikt saglabāta izstrādājuma atmiņā. Ja izstrādājums sabojājas vai tiek remontēts, informācija un/vai iestatījumi var pazust. Arī garantijas periodā Epson neuzņemas atbildību par datu zaudēšanu vai par datu un/vai iestatījumu dublēšanu vai atgūšanu. Mēs iesakām pašiem veikt dublēšanu vai veikt piezīmes.

Rinkimo sąrašo duomenys fakso ir (arba) tinklo nustatymams gali būti saugomi produkto atmintyje. Dėl gedimo arba produkto remonto galite prarasti duomenis ir (arba) nustatymus. "Epson" nebus atsakinga už jokių duomenų praradimą, duomenų atsarginių kopijų kūrimą arba duomenų ir (arba) nustatymų atstatymą net garantiniu laikotarpiu. Rekomenduojame patiems pasirūpinti atsarginėmis duomenų kopijomis arba daryti užrašus.

Faksi valimisloendi ja/või võrguseadistused saab salvestada toote mällu. Toote tõrke või remondi tõttu võivad andmed ja/või seadistused kaotsi minna. Epson ei ole ka garantiiperioodi vältel vastutav andmete kaotsiminemise, andmete ja/või seadistuste varundamise või taastamise eest. Soovitame teil luua isiklikud varundatud andmed või teha vajalikud märkmed.

### **Copyright Notice**

### Autortiesību zīme

### Autoriaus teisių pranešimas

### Autoriõiguste teave

No part of this publication may be reproduced, stored in a retrieval system, or transmitted in any form or by any means, electronic, mechanical, photocopying, recording, or otherwise, without the prior written permission of Seiko Epson Corporation. The information contained herein is designed only for use with this product. Epson is not responsible for any use of this information as applied to other printers.

Neither Seiko Epson Corporation nor its affiliates shall be liable to the purchaser of this product or third parties for damages, losses, costs, or expenses incurred by the purchaser or third parties as a result of accident, misuse, or abuse of this product or unauthorized modifications, repairs, or alterations to this product, or (excluding the U.S.) failure to strictly comply with Seiko Epson Corporation's operating and maintenance instructions.

Seiko Epson Corporation shall not be liable for any damages or problems arising from the use of any options or any consumable products other than those designated as Original Epson Products or Epson Approved Products by Seiko Epson Corporation.

Seiko Epson Corporation shall not be held liable for any damage resulting from electromagnetic interference that occurs from the use of any interface cables other than those designated as Epson Approved Products by Seiko Epson Corporation.

EPSON® and EPSON STYLUS® are registered trademarks, and EPSON EXCEED YOUR VISION or EXCEED YOUR VISION is a trademark of Seiko Epson Corporation.

SDXC Logo is a trademark of SD-3C, LLC.

Memory Stick, Memory Stick Duo, Memory Stick PRO, Memory Stick PRO Duo, Memory Stick PRO-HG Duo, Memory Stick Micro, MagicGate Memory Stick, and MagicGate Memory Stick Duo are trademarks of Sony Corporation.

General Notice: Other product names used herein are for identification purposes only and may be trademarks of their respective owners. Epson disclaims any and all rights in those marks.

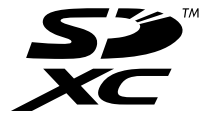

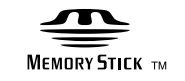

### Memory Stick $PRO_{TM}$

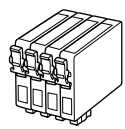

Available ink cartridge sizes vary by region. Pieejamie tintes kasetņu izmēri var atšķirties atkarībā no ģeogrāfiskās atrašanās vietas. Rašalo kasečių dydis gali skirtis atsižvelgiant į regioną. Tindikassettide suurused erinevad regiooniti.

| Epson Stylus SX440W/SX445W       |   | BK    | С        | М         | Y        |
|----------------------------------|---|-------|----------|-----------|----------|
| Fox<br>Lapsa<br>Lapė<br>Rebane   |   | T1281 | T1282    | T1283     | T1284    |
| Apple<br>Ābols<br>Obuolys<br>Õun | Õ | T1291 | T1292    | T1293     | T1294    |
| EN                               |   | Black | Cyan     | Magenta   | Yellow   |
| LV                               |   | Melns | Gaišzils | Purpurs   | Dzeltens |
| LT                               |   | Juoda | Žydra    | Purpurinė | Geltona  |
| ET                               |   | Must  | Tsüaan   | Magenta   | Kollane  |

| Epson Stylus NX430 | BK (Black) | C (Cyan) | M (Magenta) | Y (Yellow) |
|--------------------|------------|----------|-------------|------------|
|                    | 133        | 133      | 133         | 133        |
|                    | 138        | 138      | 138         | 138        |